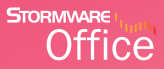

# Příručka uživatele

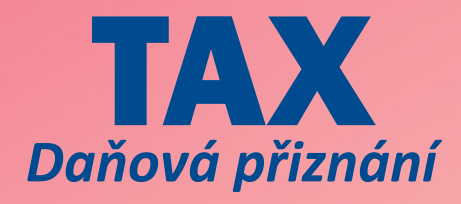

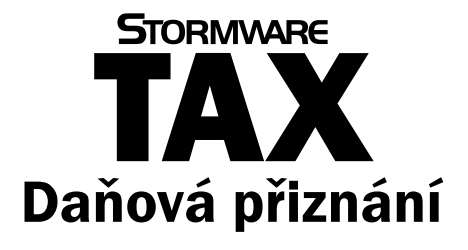

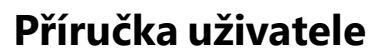

Instalace, první kroky a nastavení

### Daňová přiznání TAX

#### Příručka uživatele

© 2018 STORMWARE s.r.o.

Příručka k programu TAX<sup>®</sup> pro Windows<sup>®</sup> ve verzi 2018, release 6400

Příručka popisuje program k výše uvedené verzi. Pokud máte novější verzi programu, jsou nové funkce a vlastnosti zdokumentovány v nápovědě k programu. Soupis novinek jednotlivých release je součástí vašeho balení na zvláštním listu nebo jej naleznete na internetu na adrese www.stormware.cz.

Všechna práva vyhrazena. Žádná část této publikace nesmí být reprodukována, vydávána, ukládána v zobrazovacích systémech nebo přenášena jakýmkoli jiným způsobem včetně elektronického, fotografického či jiného záznamu bez výslovného svolení vydavatele.

STORMWARE, STORMWARE Office, POHODA, PAMICA, TAX, WINLEX a REPORT Designer jsou registrované ochranné známky.

STORMWARE s.r.o., Za Prachárnou 4962/45, PS 22, 586 01 Jihlava tel.: 567 112 612, fax: 567 112 610, <u>info@stormware.cz</u>

Pobočky: STORMWARE s.r.o., U Družstva Práce 94, 140 00 Praha STORMWARE s.r.o., Vinařská 1a, 602 00 Brno STORMWARE s.r.o., Železárenská 4, 709 00 Ostrava STORMWARE s.r.o., Hradební 853/12, 500 02 Hradec Králové STORMWARE s.r.o., Kollárova 355/11, 301 00 Plzeň STORMWARE s.r.o., Šlechtitelů 21, 783 71 Olomouc STORMWARE s.r.o., Matúšova 48, 811 04 Bratislava STORMWARE s.r.o., Nám. SNP 27, 960 01 Zvolen STORMWARE s.r.o., Michalovská 2, 040 01 Košice STORMWARE s.r.o., Závodská cesta 2945/38, 010 03 Žilina

www.stormware.cz

www.tax.cz

# Obsah

### KAPITOLA 1 Úvod

| 1/1 | Úvodní informace                  | 9  |
|-----|-----------------------------------|----|
| 1/2 | Zákaznická podpora                | 9  |
| 1/3 | Přehled podporovaných funkcí      | 11 |
| 1/4 | Instalace programu                | 14 |
| 1/5 | Aktualizace a aktivace programu   | 16 |
| 1/6 | Přehled klávesových zkratek       | 17 |
| 1/7 | Přehled tlačítek nástrojové lišty | 19 |

### KAPITOLA 2 Základní dovednosti

| 2/1 | Vkládání záznamů           | 23 |
|-----|----------------------------|----|
| 2/2 | Úprava stávajícího záznamu | 23 |
| 2/3 | Smazání záznamu            | 24 |
| 2/4 | Tisk sestav                | 24 |
| 2/5 | Zálohování dat             | 29 |

### KAPITOLA 3 Nastavení

| 3/1 | Zavedení poplatníka   | 35 |
|-----|-----------------------|----|
| 3/2 | Nastavení programu    | 37 |
| 3/3 | Nastavení poplatníka  | 40 |
| 3/4 | Uživatelské nastavení | 41 |
| 3/5 | Přístupová práva      | 43 |
| 3/6 | Nastavení formuláře   | 45 |
| 3/7 | Bankovní účty         | 45 |
| 3/8 | Homebanking           | 46 |
|     |                       |    |

| 3/9  | Podepisující osoba            | 46 |
|------|-------------------------------|----|
| 3/10 | Plné moci                     | 47 |
| 3/11 | Vozidla                       | 47 |
| 3/12 | Finanční úřady                | 48 |
| 3/13 | Zdravotní pojišťovny          | 49 |
| 3/14 | Správy sociálního zabezpečení | 49 |
| 3/15 | Seznamy                       | 49 |
| 3/16 | Nabídka Zobrazit              | 50 |

### KAPITOLA 4 Adresář poplatníků

| Adresář poplatníků         | 53                                                                                                    |
|----------------------------|----------------------------------------------------------------------------------------------------|
| Skupiny                    | 53                                                                                                    |
| Záložka Události           | 54                                                                                                    |
| Záložka Kontakty           | 54                                                                                                    |
| Záložka Osoby              | 55                                                                                                    |
| Záložka Vystavená přiznání | 55                                                                                                    |
| Záložka Dokumenty          | 56                                                                                                    |
| Záložka Poznámky           | 56                                                                                                    |
| Databáze                   | 57                                                                                                    |
| Archiv                     | 58                                                                                                    |
| Události                   | 58                                                                                                    |
| Komunikace                 | 59                                                                                                    |
|                            | Adresář poplatníků<br>Skupiny<br>Záložka Události<br>Záložka Kontakty<br>Záložka Osoby<br>Záložka Vystavená přiznání<br>Záložka Dokumenty<br>Záložka Poznámky<br>Databáze<br>Archiv<br>Události<br>Komunikace |

### KAPITOLA 5 **Přiznání**

| 5/1 | Založení přiznání       | 63 |
|-----|-------------------------|----|
| 5/2 | Smazání přiznání        | 64 |
| 5/3 | Aktualizovat poplatníka | 65 |

| 5/4 | Aktualizovat vozidla         | 65 |
|-----|------------------------------|----|
| 5/5 | Oficiální přiznání           | 65 |
| 5/6 | Vytvořit závazky/pohledávky  | 66 |
| 5/7 | Uzavření přiznání            | 66 |
| 5/8 | Elektronické podání přiznání | 67 |
| 5/9 | Pokyny k přiznání            | 69 |

# KAPITOLA 6 Odvody

| 6/1 | Závazky          | 73 |
|-----|------------------|----|
| 6/2 | Pohledávky       | 73 |
| 6/3 | Příkazy k úhradě | 74 |

#### 6 | Příručka uživatele

# KAPITOLA 1 Úvod

#### Vítejte v daňovém systému TAX

Tato kapitola uvádí základní souhrnné informace o daňovém programu TAX. V kapitole naleznete následující podkapitoly:

- 1/1 Úvodní informace
- 1/2 Zákaznická podpora
- 1/3 Přehled podporovaných funkcí
- 1/4 Instalace programu
- 1/5 Aktualizace a aktivace programu
- 1/6 **Přehled klávesových zkratek**
- 1/7 Přehled tlačítek nástrojové lišty

8 | Příručka uživatele

# Úvodní informace

Děkujeme vám, že jste si zvolili daňový software TAX z produkce společnosti STORMWARE s.r.o.

TAX je komplexním řešením pro daňové poplatníky i daňové poradce. Základní ovládání a koncepce produktu vychází z ekonomicko-informačního systému POHODA. Důsledně optimalizované prostředí programu usnadňuje orientaci ve zpracovávaném daňovém přiznání. Místo nepřehledného mnohastránkového tiskopisu se k vyplnění nabízí jen několik polí s automatickými výpočty a kontrolami.

Na základě zodpovězených otázek v úvodním nastavení program zpřístupňuje pouze skutečně potřebné části přiznání. Stejný princip byl aplikován i v případě tiskových sestav. TAX obsahuje nejen samotný tiskopis daného přiznání, ale i veškeré potřebné přílohy a přehledy.

Věříme, že daňový software TAX bude přínosem pro vaši firmu a ulehčí vám zpracování daňových přiznání. Vynasnažíme se poskytnout vám veškerou podporu a související služby k vaší plné spokojenosti.

Tato příručka slouží k základní orientaci v programu TAX. Jejím cílem je seznámit začínající uživatele se základní strukturou a funkcemi programu. Příručka nenahrazuje systémovou dokumentaci, neobsahuje podrobný popis polí, funkcí a jednotlivých druhů daňových přiznání.

Podrobné informace o ovládání programu, popis funkcí a jednotlivých daňových přiznání naleznete v nápovědě, kterou vyvoláte stisknutím klávesy F1.

### 1/2

# Zákaznická podpora

Společnost STORMWARE poskytuje uživatelům programu TAX širokou škálu služeb. Soubor služeb zákaznické podpory, který je součástí zakoupeného programu TAX, nese název SERVIS a zahrnuje automatický přísun aktualizací, informací a služeb odborné podpory. Podrobné a aktuální informace o rozsahu souboru služeb SERVIS jsou k dispozici na internetové adrese <u>www.stormware.cz/podpora</u>.

Pokud si při práci s programem TAX nebudete vědět rady, můžete využít následující informační zdroje:

**PŘÍRUČKA**. Příručka uživatele, kterou právě čtete, je základní součástí dokumentace k produktu TAX. Obsahuje množství informací důležitých právě pro začínající uživatele. Než začnete vystavovat daňová přiznání, doporučujeme seznámit se nejprve s touto příručkou.

NÁPOVĚDA. Program obsahuje bohatou interaktivní nápovědu. Klávesa F1 vyvolá stránku se základním popisem otevřené agendy a s hypertextovými propojeními na všechny související texty. Při vyplňování formulářů můžete navíc využít dalšího pomocníka, kontextovou nápovědu ke každému políčku formuláře, ve kterém se momentálně nachází kurzor. Tuto nápovědu vyvoláte klávesovou zkratkou CTRL+F1.

Kromě kontextové nápovědy je k dispozici obsah a abecední rejstřík zpracovaných témat nápovědy, které jsou přístupné prostřednictvím povelu **Témata nápovědy** z nabídky **Nápověda**. Pokud nevíte, jak využít všech možností nápovědy, použijte povel **Jak používat nápovědu**.

**POKYNY K PŘIZNÁNÍ.** V agendách přiznání si můžete k příslušnému druhu zpracovávaného daňového přiznání otevřít kompletní aktuální pokyny Ministerstva financí, a to pomocí povelu **Pokyny k přiznání** z nabídky **Nápověda**.

**VIDEONÁVODY**. Na adrese www.stormware.cz/tax/videonavody jsou připraveny videonávody, které poslouží především začínajícím uživatelům. Ukazují základní pracovní postupy v systému TAX. Galerii videonávodů průběžně doplňujeme s ohledem na časté dotazy uživatelů programu TAX.

**LEGISLATIVA**. Legislativní podpora je poskytována prostřednictvím právního systému WINLEX. Pokud máte WINLEX nainstalovaný, spustíte ho povelem **Právní předpisy** z nabídky **Nápověda**. Zakoupením produktu WINLEX získáte roční předplatné aktuálních plných znění právních předpisů ČR s měsíčními aktualizacemi. Více se o programu WINLEX dozvíte na adrese <u>www.stormware.cz/winlex</u>.

FAQ NA INTERNETU. Odpověď na svou otázku můžete nalézt také na internetových stránkách <u>www.stormware.cz/podpora/faq/tax.aspx</u>. Tato sekce otázek a odpovědí obsahuje databázi nejčastějších dotazů uživatelů programu TAX. K rychlému nalezení požadované odpovědi slouží fulltextové vyhledávání.

DISKUSNÍ FÓRUM V ZÁKAZNICKÉM CENTRU. Dalším místem, kde můžete najít odpověď na svou otázku, jsou příspěvky uživatelů v diskusním fóru, které se nachází v Zákaznickém centru na <u>www.stormware.cz/zc</u> a do kterého se můžete také zapojit. **ZÁKAZNICKÁ PODPORA**. V případě, že stále nebudete mít veškeré potřebné informace, obraťte se na tým zákaznické podpory:

- Telefonická podpora: Pracovníci telefonické podpory jsou vám k dispozici od pondělí do čtvrtka od 8:00 do 17:00 hodin a v pátek od 8:00 do 16:00 hodin. Při kontaktu se zákaznickou podporou budete vyzváni ke sdělení identifikačního čísla (ID) zákazníka.
- E-mailová podpora: Takto došlé dotazy jsou zpracovávány nezávisle na obsazenosti telefonních linek. Použití této formy doporučujeme zejména v případě většího počtu dotazů. Ve svém dotazu nezapomeňte uvést své ID zákazníka.

### 1/3

# Přehled podporovaných funkcí

V této kapitole je uveden stručný souhrn možností a principů použitých v programu TAX. Vzhledem k rozsáhlé funkčnosti programu se nejedná o jejich úplný seznam. Konkrétní rozsah a kombinace funkcí závisí na instalované variantě programu.

Software TAX je určen pro zpracování daňových přiznání jak pro fyzické, tak pro právnické osoby. Kromě přiznání k dani z příjmů umožňuje vystavit přiznání k dani silniční a k dani z přidané hodnoty, dále pak souhrnné a kontrolní hlášení k DPH. Umožňuje také vystavit přiznání k dani z nemovitých věcí a nabytí nemovitých věcí. Mimo uvedená přiznání je možné v programu zpracovat rozvahu, výkaz zisku a ztráty, přehled o peněžních tocích a přílohu v účetní závěrce pro podnikatelské i neziskové organizace. Právnické osoby vedoucí účetnictví mohou sestavit i přehled o změnách vlastního kapitálu. V programu je možné dále vystavit a ručně vyplnit i Přiznání k dani z hazardních her.

Pokud pro vedení účetnictví používáte systém POHODA, nemusíte při zpracování přiznání k dani z příjmů vyplňovat většinu údajů ručně – program TAX si je může automaticky načíst. Stačí pouze doplnit údaje, které se v účetnictví nesledují, a přiznání je hotové.

Vytištěný formulář daňového přiznání odpovídá vzorům vydaným Ministerstvem financí, takže je možné jej odevzdat příslušnému finančnímu úřadu (viz § 72 daňového řádu).

Daň z příjmů fyzických osob (DPFO). Zpracování tohoto i dalších typů přiznání v programu TAX je pohodlné a jednoduché. Při založení přiznání se z agendy Adresář poplatníků předvyplní údaje o vybraném poplatníkovi a jeho rodinných příslušnících, pokud na ně uplatňuje slevy na dani. Volitelně se převezmou i vstupní údaje z daňové evidence či účetnictví v programu POHODA. Formulář pro zápis přiznání daně z příjmů je rozdělen do několika přehledných sekcí, které stačí postupně projít a doplnit. Součástí jsou i přehledy pro správu sociálního zabezpečení a zdravotní pojišťovny. Program TAX obsahuje tiskové formuláře všech zdravotních pojišťoven. Po dokončení práce můžete přiznání uzamknout. Současně si můžete nechat vygenerovat příslušné závazky doplatků daně a pojištění, ty pak vložit do příkazu k úhradě a odeslat do banky elektronicky. V souladu s platnou legislativou je možné daňové přiznání či přehled o příjmech a výdajích pro správu sociálního zabezpečení odeslat elektronicky.

Daň z příjmů právnických osob (DPPO). Tento typ daňového přiznání je v programu TAX zpracován podobně jako přiznání k DPFO. TAX umožňuje zpracování přiznání k dani z příjmů právnických osob u poplatníků účtujících podle platného znění účtové osnovy a postupů účtování pro podnikatele a nevýdělečné organizace. V případě příspěvkových organizací a poplatníků, kteří vedou daňovou evidenci (JÚ), je zpracování DPPO možné, ale TAX v těchto případech nepodporuje automatické zavedení účetních dat z ekonomicko-informačního systému POHODA. Program není připraven na zpracování daňového přiznání pojišťoven, bank, spořitelních a úvěrních družstev, zdravotních pojišťoven, organizačních složek státu a územních samosprávných celků.

Varianty Standard a Profi obsahují i agendy **Rozvaha, Výkaz zisku a ztráty**, **Přehled o změnách kapitálu**, **Přehled o peněžních tocích** a **Příloha v účetní závěrce**. Tiskopisy **Rozvaha** a **Výkaz zisku a ztráty** (v plném i zkráceném rozsahu) jsou pro podnikatelské subjekty k dispozici i v anglickém a německém jazyce a lze je v tisících Kč načítat z programu POHODA.

Závislá činnost (ZČ). Varianty Standard a Profi podporují také ruční vyplnění tiskopisů Výpočet daně a daňového zvýhodnění, Vyúčtování daně z příjmů ze závislé činnosti a Vyúčtování daně vybírané srážkou podle zvláštní sazby daně z příjmů fyzických/právnických osob, včetně příloh. Poslední dva jmenované tiskopisy je možné odeslat elektronicky na Daňový portál Finanční správy ČR.

**Daň silniční (DS)**. Při založení přiznání se kromě poplatníka předvyplní i jednotlivá evidovaná vozidla včetně všech nastavení v agendě **Vozidla**. Pokud byly vstupní údaje kompletní, je práce na přiznání minimální. V případě potřeby lze doplnit údaje o časovém využití vozidel prostřednictvím kalendáře. Program vytvoří přehled záloh a sleduje jejich proplacení. Kromě řádného přiznání lze samozřejmě zpracovat i přiznání opravné a dodatečné. Přiznání je možné odeslat na finanční úřad v elektronické formě. **Daň z přidané hodnoty (DPH)**. Program podporuje ruční vyplnění přiznání k DPH. Uživatelé systému POHODA tuto část programu nevyužijí, protože přiznání k DPH zpracovává jejich program automaticky. Přiznání je možné odeslat elektronicky na Daňový portál Finanční správy ČR.

Program TAX umožňuje také vyplnění a elektronické podání **kontrolního hlášení DPH** a **souhrnného hlášení**, které je plátce povinen odevzdat za každý kalendářní měsíc, pokud uskutečnil dodání zboží do jiného členského státu Evropské unie osobě registrované k dani v jiném členském státě. Jde-li o čtvrtletního plátce DPH, který poskytuje pouze služby podle § 9 odst. 1 zákona a jiná plnění do členského státu nemá, odevzdává souhrnné hlášení čtvrtletně.

Daň z nabytí nemovitých věcí (DNNV). V případě úplatného převodu nebo přechodu vlastnictví k nemovitosti z jedné osoby na druhou včetně vypořádání podílového spoluvlastnictví je možné ve variantě Profi vystavit **Přiznání k dani z nabytí** nemovitých věcí. K jednotlivým přiznáním lze samozřejmě jednoduše vystavit přiznání opravné či dodatečné.

Daň z nemovitých věcí (DN). Varianta Profi také umožňuje zpracovat řádné, dílčí, opravné, dodatečné i zkrácené dodatečné přiznání k dani z nemovitých věcí pro počet finančních úřadů odpovídající počtu územních obvodů, ve kterých se nacházejí poplatníkovy nemovitosti podléhající této dani. Program obsahuje aktuální seznam katastrálních území s přiřazenou cenou zemědělské půdy. I tento druh přiznání je možné odeslat na finanční úřad v elektronické podobě.

**Daň z hazardních her (DHH)**. Zpracování **Přiznání k dani z hazardních her** je možné ve variantě Profi. Na základě ručně zadaných hodnot v jednotlivých sekcích agendy Daň z hazardních her program TAX vypočte celkovou daňovou povinnost k dani z hazardních her.

Registrace. Ve variantě Profi je možné také vyplnit tiskopis Jednotný registrační formulář či zpracovat a elektronicky odeslat tiskopisy Přihláška k registraci fyzických/právnických osob, Oznámení o změně registračních údajů, Žádost o zrušení registrace či Přihláška k registraci k dani z přidané hodnoty.

Program TAX obsahuje také řadu nadstandardních funkcí převzatých z ekonomicko-informačního systému POHODA. Samozřejmostí je adresář poplatníků se správou dokumentů a komunikačními funkcemi, příkazy k úhradě s možností použití homebankingu, pohodlné zálohování dat a tiskových výstupů, export sestav do formátu PDF a jejich odesílání e-mailem či datovou schránkou a další funkce.

Varianta TAX Profi navíc umožňuje nastavení přístupových práv, evidenci a tisk plných mocí a obecných písemností, import údajů o vozidlech z programu GLX a programu POHODA, export závazků a pohledávek do systému POHODA, sledování vystavených přiznání všech poplatníků napříč jednotlivými roky a řadu dalších funkcí.

# Instalace programu

Než začnete instalovat, ujistěte se, zda je vaše technické vybavení pro nasazení programu TAX dostačující. Program TAX je určen pro provoz na počítačích s operačními systémy Windows 10, Windows 8, Windows 7, Windows Vista SP2 nebo Windows XP SP3. Popis systémových požadavků a doporučení pro aktuální verzi programu TAX naleznete na <u>www.stormware.cz</u>.

Aby instalace proběhla hladce, ukončete všechny programy, které běží v prostředí Windows. Tím uvolníte paměť a zabráníte případným konfliktům mezi instalačním programem a ostatními programy. Ujistěte se, zda máte dostatek volného místa na disku, případně smažte nepotřebné soubory nebo program nainstalujte na jiný disk. Vyskytnou-li se problémy, zkuste provést některou z následujících akcí:

- Pokud se instalace nedaří, může být poškozené instalační CD. Zkuste jej proto opatrně očistit. Pokud to nepomůže, obraťte se na výrobce nebo si stáhněte aktuální verzi programu TAX ze svého profilu v Zákaznickém centru.
- Při opakované instalaci programu do stejného adresáře, např. při instalaci aktualizace, se ujistěte, že program není na vašem počítači spuštěn.

#### Spuštění instalace

Po vložení CD do jednotky se automaticky spustí úvodní prezentace. Instalaci spustíte kliknutím na text **Instalace**. Na úvodní straně průvodce si přečtěte doporučení k bezproblémové instalaci, poté klikněte na tlačítko **Další**. Zobrazí se licenční ujednání, po jejichž odsouhlasení se zobrazí informace o instalované verzi programu TAX. Dále budete vyzváni k zadání svého jména, jména firmy a instalačního čísla programu TAX. S programem TAX se automaticky nainstaluje i editor tiskových sestav REPORT Designer.

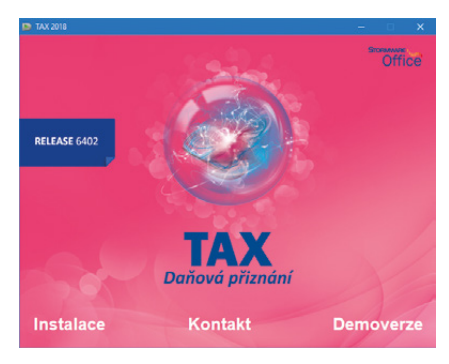

#### Umístění programu

Instalátor vám nabídne adresáře (instalační a datový), do kterých bude program nainstalován. Nabídnuté umístění můžete změnit.

Instalační program zkopíruje soubory z instalačního CD (nebo ze stažené instalace) a vytvoří zástupce na ploše a v nabídce Start/Programy/STORMWARE Office.

V případě, že jste vlastníkem některé z předchozích verzí programu TAX, proveďte instalaci do stávajícího adresáře. Tak budou zachována daňová přiznání jednotlivých poplatníků z předchozích let. Tato přiznání je možné kdykoliv vytisknout na tiskopisy platné v příslušném zdaňovacím období, případně k nim vystavit dodatečné přiznání.

#### Spuštění programu

Po instalaci naleznete na ploše svého počítače ikonu programu TAX. Program lze spustit také z nabídky Start/Programy/STORMWARE Office.

#### Síťová verze programu

Pokud provádíte síťovou instalaci programu TAX, nabídne vám průvodce po zadání instalačních adresářů možnost nastavení jejich sdílení. Průvodce při instalaci nasdílí zadané adresáře do sítě. Nastavení oprávnění přístupu ke sdíleným složkám se liší podle operačního systému, na který instalujete plnou verzi programu. Přednastavené hodnoty názvů sdílení lze změnit.

Po instalaci je nutné v agendě **Adresář poplatníků** pomocí povelu **Databáze/ Správa licencí** zadat čísla zakoupených síťových licencí. Počet licencí je kontrolován při každém spuštění programu TAX.

Při instalaci klienta najděte pomocí ikony Síť (Místa v síti) na jednotlivých počítačích sdílenou aplikační složku programu TAX a v ní program spusťte pomocí souboru Tax.exe. Spustí se instalační program, který dodá do systému síťového klienta potřebné soubory. Po dokončení průvodce instalací se na ploše vytvoří zástupce, ze kterého budete program TAX spouštět pro svou práci.

#### карітоі 1 5

# Aktualizace a aktivace programu

### Aktualizace programu

STORMWARE vydává novou verzi programu na CD jednou ročně, a to před začátkem kalendářního roku. Případné aktualizace k dané verzi jsou zpřístupněny online a jsou k dispozici zdarma. Prostřednictvím povelu **Nápověda/Automatické aktualizace** je možné nastavit provádění automatických aktualizací, kdy program podle nastaveného intervalu automaticky kontroluje, zda je na internetových stránkách <u>www.stormware.cz</u> k dispozici nová aktualizace.

Pokud program nalezne novou aktualizaci, zobrazí se na informační ploše pruh s dvěma tlačítky. Tuto informaci uvidí administrátor a také uživatel, který má ve svých právech zatrženou volbu **Automatické aktualizace**. Kliknutím na tlačítko **Přijmout** spustíte průvodce **Aktualizace programu**. Instalovat aktualizace může pouze administrátor, resp. uživatel, který má v agendě **Přístupová práva** zatrženou volbu **Stažení aktualizace**. Po dokončení průvodce začne program TAX stahovat vybranou aktualizaci a při dalším spuštění programu se aktualizace nainstaluje. Podmínkou stažení aktualizací je, že používaná licence programu je aktivována.

Z důvodu každoročních změn legislativy a formulářů je nutné pro zpracování přiznání za následující zdaňovací období zakoupit novou verzi. Přiznání vytvořená v předchozí verzi zůstanou přístupná i ve verzích následujících. Každé vystavené přiznání je možné kdykoliv vytisknout na formulář platný v příslušném zdaňovacím období.

### Aktivace programu

Aktivace programu TAX slouží k ověření legálnosti instalované licence programu. Aktivace má za účel znemožnit instalaci programu na více počítačích, než je v souladu s licenčním ujednáním. Program je nutné aktivovat do 30 dnů po instalaci prostřednictvím **Průvodce aktivací**, který se zobrazí po spuštění programu nebo kterého vyvoláte povelem **Aktivovat** z nabídky **Nápověda**. Doporučujeme provést online aktivaci přes internet, která je časově nenáročná.

Chcete-li instalaci programu používat na jiném počítači než doposud, je nutné provést její deaktivaci prostřednictvím povelu **Nápověda/Deaktivovat**. Poté můžete program nainstalovat a aktivovat na jiném počítači.

# Přehled klávesových zkratek

Pomocí klávesnice a klávesových zkratek můžete svou práci v programu TAX mnohonásobně zrychlit. Protože se možnosti jejich použití v jednotlivých částech programu liší, konkrétní dostupnou nabídku najdete vždy v kontextové nápovědě, kterou vyvoláte pomocí klávesové zkratky CTRL+F1. Na tomto místě uvádíme ty nejdůležitější a nejčastěji používané klávesy a klávesové zkratky.

### Klávesové zkratky ve formuláři

Formulářem nazýváme horní část okna agendy zobrazující detail aktuálního záznamu.

| Režim editace                                      | F9 nebo kliknutí myší |
|----------------------------------------------------|-----------------------|
| Další pole                                         | ENTER nebo TAB        |
| Předchozí pole                                     | SHIFT+TAB nebo        |
| '                                                  | SHIFT+ENTER           |
| Vložení dnešního data                              | MEZERNÍK              |
| Zvýšení data o jeden den                           | +                     |
| Snížení data o jeden den                           | -                     |
| Rozbalení seznamu                                  | F4                    |
| Otevření agendy seznamu                            | F5                    |
| Potvrzení výběru a návrat (v agendě seznamu po F5) | ENTER                 |
| Zrušení výběru a zavření agendy seznamu            | ESC                   |
| (v agendě seznamu po F5)                           |                       |
| Výběr položky seznamu, která začíná daným písmenem | klávesy písmen        |
| Vybrat pole s podtrženým písmenem v názvu          | ALT+klávesy písmen    |
| Aktivace další záložky formuláře                   | CTRL+PAGE DOWN        |
| Aktivace předešlé záložky formuláře                | CTRL+PAGE UP          |

### Klávesové zkratky v tabulce

Tabulka je spodní část okna agendy, která zobrazuje seznam záznamů agendy.

| Záložka * (hlavní tabulka) | ALT+V        |
|----------------------------|--------------|
| Záložka dotazu             | ALT+Q        |
| Záložka položek            | ALT+P        |
| Předchozí záznam           | ŠIPKA NAHORU |
| Následující záznam         | ŠIPKA DOLŮ   |
| Předchozí obrazovka        | PAGE UP      |
| Následující obrazovka      | PAGE DOWN    |

| První záznam                | CTRL+HOME     |
|-----------------------------|---------------|
| Poslední záznam             | CTRL+END      |
| Záznam zadaného čísla řádku | F7            |
| Označení sloupce            | CTRL+MEZERNÍK |
| Označení obsahu buňky       | F2            |
| Přechod na další položku    | SHIFT+ENTER   |

Obsah tabulek bílé barvy lze přímo editovat.

### Funkční klávesy

| Zobrazení nápovědy                               | F1       |
|--------------------------------------------------|----------|
| Zobrazení nápovědy k poli formuláře = kontextová |          |
| nápověda                                         | CTRL+F1  |
| Aktivace seznamu                                 | F2       |
| Vyhledání záznamů, které obsahují zapsaný text   |          |
| v aktuálním sloupci                              | F3       |
| Vyhledání položek, které obsahují zapsaný text   |          |
| v aktuálním sloupci                              | SHIFT+F3 |
| Rozbalení seznamu                                | F4       |
| Zavření agendy                                   | CTRL+F4  |
| Otevření agendy seznamu                          | F5       |
| Přepnutí do další části okna                     | F6       |
| Přepnutí do další otevřené agendy                | CTRL+F6  |
| Přechod na záznam zadaného pořadového čísla      | F7       |
| Editace záznamu                                  | F9       |
| Aktivace hlavní nabídky                          | ALT      |
| Kalkulačka                                       | F11      |
|                                                  |          |

# Přehled tlačítek nástrojové lišty

Standardní nástrojová lišta obsahuje tlačítka nejčastěji používaných funkcí. Následující přehled tlačítek je doplněn stručným popisem, případnou klávesovou zkratkou a odpovídajícím povelem.

| Tlačítko   | Název                                                       | Klávesy          | Povel/Nabídka             |
|------------|-------------------------------------------------------------|------------------|---------------------------|
| Ð∿.        | Zavřít agendu                                               | CTRL+F4          | Soubor/Zavřít<br>agendu   |
| <b>P</b>   | Tiskové sestavy                                             | CTRL+T           | Soubor/Tiskové<br>sestavy |
|            | Vytisknout doklad                                           |                  | Soubor/Vytisknout         |
| <u>a</u>   | Náhled dokladu                                              | CTRL+SHIFT+T     | Soubor/Náhled             |
|            | Exportovat výchozí<br>sestavu do PDF<br>a vložit do e-mailu |                  |                           |
|            | Nový záznam                                                 | INSERT           | Editace/Vložit            |
|            | Uložit                                                      | CTRL+ENTER       | Editace/Uložit            |
| E          | Uložit a Nový                                               | CTRL+SHIFT+ENTER |                           |
|            | Vyhledávací pole                                            | CTRL+Q           |                           |
| Y          | Složený dotaz                                               |                  | Výběr/Složený dotaz       |
|            | Oblíbené záznamy                                            |                  |                           |
|            | Kalkulačka                                                  | F11              |                           |
|            | Pouze formulář                                              |                  |                           |
|            | Zobrazit normálně                                           |                  |                           |
|            | Pouze tabulka                                               |                  |                           |
| <b>}</b> ? | Místní nápověda                                             | CTRL+F1          |                           |

# KAPITOLA 2 Základní dovednosti

V této části příručky se naučíte pracovat s jednotlivými záznamy. Uvedené znalosti, které díky informacím v této kapitole získáte, využijete pro svou práci v kterékoliv agendě daňového programu TAX. Kapitola obsahuje:

- 2/1 Vkládání záznamů
- 2/2 Úprava stávajícího záznamu
- 2/3 Smazání záznamu
- 2/4 Tisk sestav
- 2/5 Zálohování dat

kapitola 2

# Vkládání záznamů

Program TAX umožňuje vkládat záznamy dvojím způsobem, a to prostřednictvím povelu Vložit a Kopírovat.

### Vložení nového záznamu

- Stiskněte klávesu INSERT nebo klikněte na tlačítko <a>li></a>.
- Při tvorbě nového přiznání se vždy nejprve zobrazí průvodce zavedením příslušného přiznání. V ostatních agendách se kurzor nastaví do prvního pole nového záznamu a můžete začít zapisovat. (Nápovědu ke každému poli formuláře vyvoláte klávesovou zkratkou CTRL+F1.)
- Stiskem klávesové zkratky CTRL+ENTER nebo kliknutím na tlačítko 
   záznam uložte.

### Vložení nového záznamu kopírováním

Pokud opakovaně zapisujete podobný (nebo shodný) záznam, ulehčete si práci tím, že ho zkopírujete. I jeho následná úprava vám ve většině případů zabere méně času, než kdybyste ho celý vyplňovali nově.

- Vyberte záznam agendy, který chcete zkopírovat.
- Stiskem klávesové zkratky CTRL+K jej zkopírujte.
- Upravte záznam podle potřeby.
- Záznam uložte.

## 2/2

# Úprava stávajícího záznamu

Úpravu již uloženého záznamu v databázi můžete provést kdykoli. Výjimkou jsou přiznání, která již byla uzavřena.

- Stiskněte klávesu F9 nebo přímo myší klikněte na pole, jehož obsah požadujete změnit.
- Upravte záznam podle potřeby a uložte jej.

# Smazání záznamu

Téměř všechny záznamy můžete nevratně odstranit z databáze. Výjimku tvoří záznamy, pro které platí určitá omezení.

- Vyberte záznam, který si přejete smazat.
- Stiskněte klávesovou zkratku CTRL+DELETE.
- Potvrzením dotazu Opravdu chcete smazat záznam? dojde k nevratnému smazání dokladu.

### 2/4

# Tisk sestav

Záznamy, které jsou zapsány v programu TAX, můžete vytisknout jednotlivě, nebo v celé řadě soupisek a přehledů. Takovým výstupům říkáme tiskové sestavy.

Formuláře daňových přiznání jsou navrženy shodně s úředním vzorem. Tyto výstupy nemusíte přepisovat do originálních formulářů. Postačí, když je z programu TAX vytisknete a odevzdáte na příslušný úřad či instituci.

Některý tiskopis umožňuje také tisk do originálního formuláře. Tuto volbu si zatrhněte před náhledem na konkrétní tiskovou sestavu. Pak už jen vložte originální formulář do tiskárny a data z programu TAX do něj vytiskněte. Takto můžete tisknout například **Přehled pro OSSZ**, který naleznete mezi tiskovými sestavami agendy **Daň z příjmů fyzických osob**.

TAX obsahuje škálu běžně používaných tiskopisů, a to například: Přiznání k dani z příjmů fyzických/právnických osob, Vyúčtování daně z příjmů ze závislé činnosti, Vyúčtování daně vybírané srážkou podle zvláštní sazby daně, Výpočet daně a daňového zvýhodnění, Přiznání k dani z přidané hodnoty, Přiznání k dani z nemovitých věcí a k dani z nabytí nemovitých věcí, Přiznání k dani silniční, Přihláška k registraci pro fyzické/právnické osoby, Oznámení o změně registračních údajů, Žádost o zrušení registrace, Přihláška k registraci k DPH atd.

### **Tisk sestavy**

- · Otevřete agendu, ze které chcete tisknout.
- Zvolte záznam, který chcete vytisknout.
- Stiskněte tlačítko 🔊 nebo klávesovou zkratku CTRL+T.
- Vyberte tiskovou sestavu z nabídnutého seznamu tiskových sestav agendy. Strom sestav můžete rozbalovat klávesami plus (+) a minus (-) na numerické části klávesnice. Dialogové okno zvětšíte podle potřeby uchopením za jeho pravý nebo dolní okraj, resp. pravý dolní roh.
- Před tiskem nastavte počet kopií a případně i další parametry, které jsou v levé části dialogového okna Tisk.
- Stiskněte tlačítko Vytisknout pro tisk sestavy nebo tlačítko Náhled, pokud si chcete sestavu před tiskem ještě prohlédnout.

V agendách jednotlivých přiznání naleznete v dialogovém okně **Tisk** také tlačítko **Vytisknout výběr**, po jehož stisku můžete v zobrazeném dialogovém okně **Výběr sestav k tisku** označit sestavy pro hromadný tisk.

### **Export do PDF**

Stisknutím tlačítka **PDF** v dialogovém okně **Tisk** vytvoříte dokument ve formátu PDF. Hromadný export do PDF vyvoláte pomocí povelu **Exportovat vše do PDF**, resp. **Exportovat výběr do PDF**. Tiskovou sestavu odešlete e-mailem povelem Odeslat e-mailem. Otevře se vám nová zpráva ve výchozím klientovi elektronické pošty. Sestava ve formátu PDF je připojena ke zprávě ve formě přílohy. Prostřednictvím povelu **Odeslat výběr e-mailem** můžete odeslat e-mailem více sestav najednou. Jejich výběr provedete v dialogovém okně **Výběr sestav k tisku**, které se zobrazí po stisku povelu. Povel **Odeslat datovou schránkou**, resp. **Odeslat výběr datovou schránkou** slouží k odeslání sestavy, resp. sestav datovou schránkou. Export tiskových sestav probíhá na základě parametrů, které je možné definovat v **Nastavení PDF**. K PDF souboru můžete připojit i elektronický podpis. Nabídku všech výše uvedených povelů naleznete ve výklopném seznamu tlačítka **PDF** přímo v dialogovém okně **Tisk**.

Výchozí hodnoty pro nastavení elektronického podpisu a datové schránky zadejte v agendě **Uživatelské nastavení**, resp. **Nastavení poplatníka** v sekci **PDF elektro**nický podpis, resp. **Datová schránka**.

### Dialogové okno tisku

Povel **Tiskové sestavy** otevře hlavní dialogové okno pro nastavení tisku, výběr a nastavení tiskové sestavy, popis sestavy, náhled a vlastní tisk. Umožňuje také přidávat nové tiskové sestavy. Dialogové okno tisku obsahuje záložky **Tisk**, **Tiskárna**, **Sestava** a **A4**.

#### Záložka Tisk

Úvodní strana dialogového okna slouží především k nastavení parametrů tisku zvolené sestavy. V horní části je zobrazena tiskárna pro vybranou sestavu. Kliknutím na text **Tiskárna** můžete nastavit některé parametry ovladače tiskárny. Níže v dialogovém okně je uveden přednastavený počet kopií pro vybranou sestavu a datum tisku. Datum tisku u většiny sestav definuje den, ke kterému je tištěna.

#### Záložka Tiskárna

Pod záložkou **Tiskárna** můžete určit výchozí tiskárnu pro tisk z programu TAX. Na tuto tiskárnu se budou tisknout všechny sestavy, které nemají vlastní nastavení tiskárny uvedené pod záložkou **Sestava**.

Volbu **Nastavit formát papíru na ovladač** lze vypnout v případě problémů nebo při tisku na traktorový (tabelační) papír.

Volba **Ovladač tiskárny podporuje kopie** je po instalaci vypnutá, takže TAX posílá k tisku každou kopii zvlášť. U některých ovladačů můžete zapnutím této volby tisk urychlit.

Volba **Barvy převést na černou** umožní správný tisk na některých černobílých tiskárnách.

Přepínačem **Menší formáty** se určí, na kterou část papíru mají být tištěny sestavy pro obálky, poštovní poukázky atd. To je vhodné u tiskáren s nástavcem pro vedení papíru.

#### Záložka Sestava

Pod záložkou **Sestava** můžete provést nastavení tisku pro konkrétně vybranou sestavu. Nastavit lze počet kopií, okraje tisku apod.

Pokud nechcete nebo nemůžete tisknout všechny sestavy na jediném typu tiskárny, můžete zde provést dílčí nastavení tiskáren k dalším sestavám. Sestavám můžete přiřadit také libovolné síťové tiskárny. V případě síťových verzí programu TAX si každý počítač v síti udržuje vlastní nastavení tisku.

#### Záložka A4

Záložka **A4** slouží k nastavení okrajů pro všechny sestavy formátu A4 najednou. Tuto možnost uvítáte v okamžiku, kdy vaše tiskárna v základním nastavení od výrobce tiskne sestavy posunuté.

Hodnoty pro nastavení okrajů určují relativní posun (+/–). Nastavení **Vlevo** na –10 znamená, že se tiskne o jeden centimetr doleva, +10 představuje tisk o jeden centimetr doprava. Nastavení **Nahoře** na –10 zmenší horní okraj o jeden centimetr, nastavení **Dole** na +10 zvětší dolní okraj o jeden centimetr.

### Náhled sestavy

Před tiskem sestavy si v dialogovém okně **Tisk** můžete pomocí tlačítka **Náhled** prohlédnout, jak bude vytištěná sestava vypadat na papíře.

- Stiskněte tlačítko Náhled v dialogovém okně Tisk.
- Náhled si můžete zvětšit klávesou + (plus) a zmenšit klávesou (minus).
- Stiskem tlačítka Tisk můžete ještě v režimu náhledu upravit rozsah tisku. Až poté zvolte Vytisknout.
- Tlačítkem Zavřít se vrátíte do agendy.

Náhled výchozí tiskové sestavy, která je zvýrazněna tučně v seznamu sestav agendy, je možné otevřít přímo klávesovou zkratkou CTRL+SHIFT+T nebo tlačítkem 🛕 na nástrojové liště.

### **Export sestavy**

Tiskovou sestavu lze z náhledu exportovat do několika běžných formátů, abyste je mohli poslat třeba e-mailem.

### Záloha sestavy z náhledu

Tiskovou sestavu můžete z náhledu uložit do souboru. Soubory s tiskovými zálohami se ukládají do adresáře **Tisk/Zálohy**. Zálohovanou se-

| Typ exportu:                                          | Výstupní soubor: Export.htm                                                                                                    |  |  |  |  |
|-------------------------------------------------------|----------------------------------------------------------------------------------------------------|--|--|--|--|
| [MS Excel 2003 (htm)     [MS Excel 97 (xls)     [HTML | C:\ProgramData\STORMWARE\TAX\Tisk\Export\Export.htm                                                                                |  |  |  |  |
|                                                       | Neopakovat hlavičky stránek           Zúšít řádky s prázdným vyplnéním stránky           Zobrazit konfliktní překrývající se texty |  |  |  |  |
| OHTML 3.2<br>OHTML 2.0                                |                                                                                                    |  |  |  |  |
| Průběh exportu:                                       |                                                                                                    |  |  |  |  |
| Celkový průběh:                                       |                                                                                                    |  |  |  |  |
|                                                       |                                                                                                    |  |  |  |  |

stavu kdykoli otevřete povelem **Zálohování/Načíst tiskovou zálohu…** z nabídky **Soubor** a z náhledu je pak možné sestavu vytisknout v původním tvaru. Tiskové zálohy můžete využít k zasílání sestav e-mailem mezi dvěma uživateli programu TAX.

Tiskové zálohy jsou spolehlivým způsobem archivace důležitých údajů z účetnictví, např. přiznání k dani z příjmů, přiznání k DPH nebo některých jiných sestav a tiskopisů, u kterých chcete mít zaručen původní vzhled i po letech.

Zálohu sestavy přiznání můžete poslat komukoliv e-mailem spolu s odkazem na stránku www.stormware.cz/ke-stazeni/demoverze. Odtud si příjemce může stáhnout prohlížeč REPORT Viewer, díky němuž si může sestavu zobrazit i vytisknout, i když nevlastní program TAX ani systém POHODA.

### **REPORT Designer**

Editor sestav REPORT Designer zajišťuje komfortní uživatelskou úpravu tiskových sestav všech produktů STORMWARE Office. Instalován je zdarma s každým zakoupeným produktem. Níže najdete krátký popis některých funkcí.

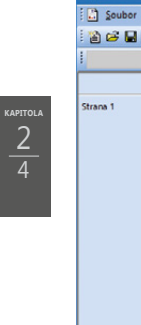

| http://www.communication.com/action/action/a | – 🗆 X                                                               |
|----------------------------------------------------------------------------------------------------|---------------------------------------------------------------------|
| Soubor Úpravy Vložit Objekt Zobrazit Okno Nápověda                                                                                                    | - #×                                                                |
| 1 2 2 日 4 D. 4 × 10 10 10 11 11 11 11 11 11 11 11 11 11                                                                                                    |                                                                     |
|                                                                                                    |                                                                     |
| 0 + 1 + 1 + 2 + 1 + 3 + 1 + 4 + 1 + 5 + 1 + 6 + 1 + 7 + 1 + 8 + 1 + 9 + 1                                                                                                    | +10+   +11+   +12+   +13+   +14+   +15+   +16+   +17+   +18+   +19+ |
| Strann 1     Než začnete vypiňovat tist<br>inandnimu úřadujni / Stocatkovaném francému úřadu<br>ktoré       Strann 1     Inandnimu úřadujni / Stocatkovaném francému úřadu<br>ktoré       Strann 1     Inandnimu úřadujni / Stocatkovaném francému úřadu<br>ktoré       Stocat stranské ktoré     Inandnimu úřadujni / Stocatkovaném francému úřadu       Stocat stranské ktoré     Inandnimu úřadujni / Stocatkovaném       Stocat stranské ktoré     Inandnimu úřadujni / Stocatkované       Stocat stranské ktoré     Inandnimu úřadují / Stocatkované       Stocatkované stranské ktoré     Inandnimu úřadují / Stocatkované       Stocatkované stranské ktoré     Inandnimu úřadují / Stocatkované       Stocatkované stranské ktoré     Inandnimu í X., X, X, X, X, X, X, X       Stocatkované stocatkované     Inandnimu í X., X, X, X, X, X, X, X       Stocatkované stocatkované     Inandnimu í X., X, X, X, X, X, X, X, X, X, X       Stocatkované stocatkované     Inandnimu í X., X, X, X, X, X, X, X, X, X, X, X, X, X,                                                                                                    | copie, přečlétě sí, prosim, pokyny.                                 |
| OK kurzor                                                                                                    | x=8,70 y=4,10                                                       |

Pokud můžete upravovat sestavy pomocí programu REPORT Designer, zpřístupní se v programu TAX tato tlačítka:

- Přidat, resp. Smazat uživatelskou sestavu v dialogovém okně Tisk, které založí/smaže novou uživatelskou sestavu do/ze stromové struktury,
- **REPORT Designer** v náhledu sestavy, kterým otevřete sestavu v editoru sestav a můžete ji začít upravovat.

Z hlediska práce s programem REPORT Designer dělíme tiskové sestavy do tří skupin:

#### Originální předlohy

Tiskové sestavy typu **Originální předloha** jsou soubory vytvořené výrobcem a umístěné ve složce **Tisk** v instalační složce programu TAX. Soubory mají příponu RPH a mají nastavený atribut jen ke čtení.

#### Uživatelské náhrady originálu

Tiskové sestavy typu **Uživatelská náhrada originálu** jsou soubory, které si uživatel vytvořil sám tak, že upravil originální předlohu pomocí programu REPORT Designer. Naleznete je ve složce **Tisk/Edit**. Sestava tohoto typu nemá vlastní záznam v seznamu sestav, protože přímo nahrazuje originální sestavu výrobce. Chcete-li opět používat originální verzi sestavy, použijte funkci **Smazat uživatelskou sestavu**.

#### Uživatelské sestavy

Tiskové sestavy typu **Uživatelská sestava** jsou soubory vytvořené uživatelem pomocí funkce **Přidat uživatelskou sestavu** a poté upravené v editoru sestav REPORT Designer. Soubory jsou umístěné ve složce **Tisk/Copy**.

Od sestavy zvolené v seznamu sestav je možné odvodit libovolný počet uživatelských sestav. Sestava je uvedena ve stromové struktuře sestav v samostatné větvi pod názvem, který si definoval uživatel. V každé účetní jednotce můžete vytvořit různé uživatelské sestavy. Chcete-li doplnit nebo změnit atributy uživatelské sestavy, použijte funkci **Vlastnosti sestavy**. Pro odstranění uživatelské sestavy použijte povel **Smazat uživatelskou sestavu**.

2/5

# Zálohování dat

Aby byli uživatelé programu TAX uchráněni ztráty dat, nabízí TAX zálohování dat při každém ukončení programu. Zálohovat lze na jakékoliv médium, např. na záložní pevný disk, výměnný disk, CD nosiče, flash disky apod.

Zálohy provádějte pravidelně a média ukládejte na bezpečné místo. Při výpadku elektrického proudu nebo poruše počítače vám jedině záloha může zachránit vaše data.

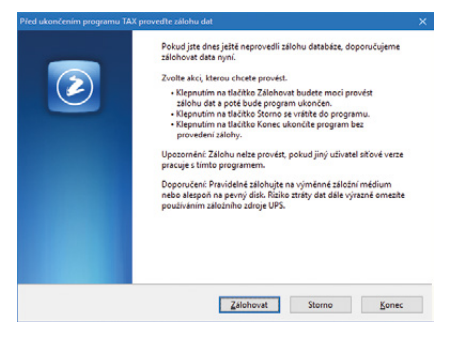

Název záložního souboru obsahuje datum pořízení zálohy a název původního souboru, standardně IČ nebo rodné číslo poplatníka. Např. pro poplatníka s IČ 98765432 se vytvoří záložní soubor Záloha 141130 - 98765432.zip. Data jsou zkomprimována do formátu ZIP.

### Obnovení dat ze zálohy

V případě potřeby můžete znovu zavést data ze zálohy. Nejprve se ujistěte, že poplatník, jehož data chcete obnovovat, je otevřený. Poté zvolte povel **Načíst zálohu** z nabídky **Soubor/Zálohování**. Můžete použít posledně provedenou zálohu nebo přímo určit plnou cestu k záložnímu souboru.

Nastavení do správného poplatníka a výběr odpovídající zálohy jsou nutné z toho důvodu, že stávající data budou přepsána záložní kopií.

Připomínáme, že načíst lze pouze ta data, která byla dříve zálohována. Po provedení funkce budou data poplatníka v tomtéž stavu jako v okamžiku vytvoření záložní kopie.

Jestliže chcete obnovit databázi jiného poplatníka, než jakého máte zavedeného v Adresáři poplatníků, případně obnovit již zavedeného poplatníka do úplně nové firmy, otevřete agendu Adresář poplatníků, stiskněte klávesu INSERT a v otevřeném průvodci zvolte v části C. PŘEVOD EXISTUJÍCÍCH DAT volbu Převod jedné databáze. Na další straně průvodce vyberte příslušnou záložní kopii, ze které program vytvoří nového po-

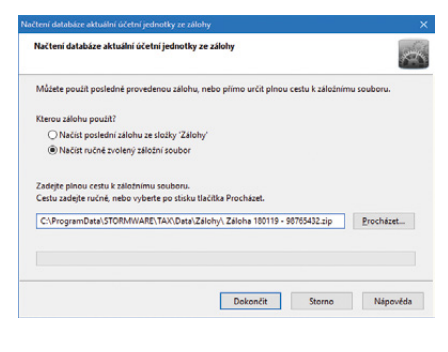

| vodce zavedením adres poplat                                               | niků                                                                                                    |                 |                      |       |
|----------------------------------------------------------------------------|----------------------------------------------------------------------------------------------------|-----------------|----------------------|-------|
| Průvodce zavedením adres p                                                 | oplatníků                                                                                                    |                 |                      | 6     |
| A. NAČTENÍ POPLATNÍKŮ Z P                                                  | ROGRAMU POHOD                                                                                                    | Ą               |                      |       |
| <ul> <li>Načtení jedné firmy</li> <li>Hromadné načtení fir</li> </ul>      | em                                                                                                    |                 |                      |       |
| B. RUČNÍ ZALOŽENÍ NOVÉHO<br>O Fyzická osoba<br>O Právnická osoba           | POPLATNÍKA                                                                                                    |                 |                      |       |
| C. PŘEVOD EXISTUJÍCÍCH DAT<br>Převod jedné databázi<br>Hromadný převod dat | e<br>Billional and a second second |                 |                      |       |
| Zvolte typ a pokračujte tlačitk                                            | em 'Dalši'. Průvodce                                                                                                    | předčasné ukonč | ite tlačitkem "Storn | ю'.   |
|                                                                            | 7-14                                                                                                    | D.11/-          | Channe -             | M/ 74 |

platníka. V tomto případě nedochází k přepsání žádného z již zavedených poplatníků. Prostřednictvím volby **Hromadný převod databází** lze obnovit najednou více databází umístěných v jedné složce.

#### Zálohování a obnovení systémové databáze

Funkce **Soubor/Zálohování/Zálohovat…** zkomprimuje automaticky i systémovou databázi programu a uloží ji do složky **Data/Zálohy**, resp. **ZálohySYS** v datové složce programu TAX.

Pokud chcete zálohovat do jiného umístění, volbou **Včetně systémové databáze** rozhodnete o zálohování této databáze do jiné složky. Systémová databáze uchovává například informace o poplatnících a přístupových právech uživatelů programu.

Poškozenou systémovou databázi obnovíte přes nabídku **Soubor/Zálohování/ Načíst systémovou databázi...** Můžete použít buď naposledy provedenou zálohu, anebo přímo určit plnou cestu k záložnímu souboru. Je možné také vytvořit zcela novou systémovou databázi. Pomocí dialogového okna **Nastavení mazání záloh systémové databáze** si můžete vybrat, zda chcete mazat staré zálohy systémové databáze, popř. si nastavit počet ponechaných zálohovaných databází. Dialogové okno zobrazíte prostřednictvím povelu **Soubor/Zálohování/Systémová databáze...** 

#### Tipy a doporučení pro bezpečné zálohování

- Zálohy provádějte pravidelně (denně, měsíčně, ...). Při výpadku elektřiny nebo poruše počítače vám jedině záloha může zachránit vaše data.
- Používejte bezpečná média záložní pevný disk, výměnný disk, CD nosiče, flash disky apod.
- Máte-li síťovou verzi programu TAX, zálohujte pouze v případě, že jiný uživatel síťové verze nepracuje s daným poplatníkem. Navíc doporučujeme provádět automatickou údržbu databáze.
- Občas vyzkoušejte poslední zálohu dat. Vyloučíte tak bezcenné zálohování v případě poruchy média. Načtení zálohy na CD prověřte také na jiném počítači. Zjistíte tak případnou poruchu jednotky.
- Chraňte svá data. Uložte důležité zálohy na bezpečné místo a vytvářejte si více kopií důležitých záloh, které uložte na více místech pro případ poškození, krádeže či živelné pohromy. TAX umožňuje vytvářet a používat zálohy, ale zajištění zabezpečení dat je plně na uživateli.

Výrobce nenese žádnou zodpovědnost za ztrátu vašich dat.

kapitola 2

# KAPITOLA 3

# Nastavení

TAX maximálně automatizuje řadu každodenních i mimořádných účetních a daňových postupů a procesů. Základem je správné nastavení programu, které popisuje tato kapitola.

- 3/1 Zavedení poplatníka
- 3/2 Nastavení programu
- 3/3 Nastavení poplatníka
- 3/4 Uživatelské nastavení
- 3/5 Přístupová práva
- 3/6 Nastavení formuláře
- 3/7 Bankovní účty
- 3/8 Homebanking
- 3/9 Podepisující osoba
- 3/10 Plné moci
- 3/11 Vozidla
- 3/12 Finanční úřady
- 3/13 Zdravotní pojišťovny
- 3/14 Správy sociálního zabezpečení
- 3/15 Seznamy
- 3/16 Nabídka Zobrazit

# Zavedení poplatníka

Tato kapitola popisuje postup při zavedení nového poplatníka do programu včetně souvisejících nastavení. Poplatníkem rozumíme databázi jedné firmy. Varianta TAX Profi umožnuje vést neomezený počet poplatníků. Každý poplatník je fyzicky umístěn v jednom databázovém souboru na pevném disku počítače a má také svůj záznam v agendě **Adresář poplatníků**.

| 👫 TAX Profi - [Adr    | esář poplatníků]                                       |                     |                 |                      |         |     | - 0      | x c                 |
|-----------------------|--------------------------------------------------------|---------------------|-----------------|----------------------|---------|-----|----------|---------------------|
| 🕴 😅 Qtevřit poplatn   | nika <u>D</u> atabáze <u>Archiv</u> <u>U</u> dálosti j | Komunikace Záznar   | m Nápověda      |                      |         |     |          |                     |
| 10 3 4 4              | 🚵 🕽 🚿 🖬 🖓 🖓 👘                                          | -                   | X.   🗀 • 🔳   0  |                      |         |     |          |                     |
| Právnická osoba       |                                                        |                     |                 |                      |         |     | Ag       | gendy               |
| Firma, dodatek        | Novák                                                  | s.r.o.              | Finanční úřad   | FÚ pro Kraj Vysočina |         | -   | 1        |                     |
| Příjmení, titul       | Novák                                                  |                     | ÚzP             | ÚzP v Jihlavě        |         |     | Advertid | nonistaikä          |
| Jméno, vztah          | Jan                                                    | jednatel            | Účetnictví      | Účetnictví (PÚ)      | ~       | ~   | Auresa   | popiauriku          |
|                       |                                                        |                     | Hlavní činnost  | výroba nábytku       |         | -   |          |                     |
| Ulice, č.p.           | Homi                                                   | 15                  |                 |                      |         | -   |          |                     |
| PSC, obec             | 586 01 Jihlava 1                                       |                     |                 |                      |         |     |          |                     |
|                       |                                                        |                     |                 |                      | A       |     |          |                     |
| E-mail, mobil         | info@novak.cz                                          | 502 852 369         | DIC             | CZ12345678           | Učet KB | 3   |          |                     |
| Tel, fax, dat. schr.  | 509 870 542 504 503 210                                |                     | <u>ic</u> (8)   | 12545078             |         |     |          |                     |
| web                   | www.novak.cz                                           |                     |                 |                      |         |     |          |                     |
| Soubor                | 12345678.tax                                           |                     | Skupiny         |                      |         |     |          |                     |
|                       |                                                        |                     |                 |                      |         | -   |          |                     |
|                       |                                                        |                     |                 |                      |         |     |          |                     |
| 🔹 🦹 🔲 Událo           | sti 🔲 Kontakty 🔲 Osoby 🔘 Vystaver                      | ná přiznání 💼 Dokum | nenty 🗋 Poznámi | cy .                 |         | 1.1 |          |                     |
| X S                   | tav 🍸 Firma                                            |                     | IČ              |                      |         | ~   |          |                     |
| 1 Právnická           | osoba Novák                                            | 1234                | 15678           |                      |         | ¥   |          |                     |
| 2 E Fyzická os        | oba Nováček Petr                                       | 9876                | 5432            |                      |         | ÷   |          | 2                   |
| (1/2) Pro získání náp | ovědy stiskněte F1.                                    |                     |                 |                      | 0 🗤 🧳   |     | 6        | <ul> <li></li></ul> |

V programu TAX je možné zpracovat daňová přiznání pro poplatníky, kteří vedou účetnictví v ekonomicko-informačním systému POHODA, i pro poplatníky, kteří nejsou účetní jednotkou nebo vedou účetnictví v jiném systému.

Při prvním startu programu se automaticky zobrazí původce pro zavedení adres poplatníků. Založení nového poplatníka se provádí stejně jako založení nového záznamu v jiných agendách, tedy stiskem klávesy **INSERT**, resp. povelem **Vložit** nebo kliknutím na ikonu . Tento povel spustí **Průvodce zavedením adres poplatníků**, který umožňuje zvolit požadovaný způsob zavedení poplatníka.

| Průvodce zavedením adre             | s poplatniků            |                   |                       | 1    |
|-------------------------------------|-------------------------|-------------------|-----------------------|------|
| A. NAČTENÍ POPLATNÍKŮ               | Z PROGRAMU POHOI        | A                 |                       |      |
| Načtení jedné firm                  | 2                       |                   |                       |      |
| O Hromadné načtení                  | firem                   |                   |                       |      |
| B. RUČNÍ ZALOŽENÍ NOVÉ              | HO POPLATNÍKA           |                   |                       |      |
| <ul> <li>Fyzická osoba</li> </ul>   |                         |                   |                       |      |
| O Právnická osoba                   |                         |                   |                       |      |
| C. PŘEVOD EXISTUJÍCÍCH B            | TAC                     |                   |                       |      |
| O Převod jedné datab                | oáze                    |                   |                       |      |
| <ul> <li>Hromadný převod</li> </ul> | databázi                |                   |                       |      |
| Zvolte typ a pokračujte tlai        | titkem 'Dalši'. Průvodo | e předčasně ukoné | čite tlačitkem "Storn | ıo'. |
|                                     |                         |                   |                       |      |
### Načtení poplatníků z programu POHODA

Před načtením poplatníků z programu POHODA je nutné nejprve v agendě Nastavení/Nastavení programu v sekci Komunikace zatrhnout volbu Napojit program TAX na ekonomický systém POHODA (pomocí XML komunikace) a zadat přihlašovací jméno, případně i heslo pro XML komunikaci. Zkontrolujte také instalační adresář ekonomického systému POHODA.

Poté na první straně **Průvodce zavedením adres poplatníků** zvolte, zda chcete načíst jednu firmu, nebo hromadně všechny firmy zavedené v systému POHODA. Na druhé straně průvodce zkontrolujte, případně změňte cestu k instalační složce programu POHODA, ze kterého chcete provést načtení poplatníků.

Na třetí straně průvodce zvolte firmy, které chcete do programu TAX načíst. Po kliknutí na tlačítko **Dokončit** provede TAX import adres poplatníků z databáze účetních jednotek v systému POHODA.

Některé údaje je nutné po převodu doplnit ručně. Jedná se například o informace o dětech a manželovi/manželce, pokud na ně poplatník bude uplatňovat slevu na dani. Dále se doplňují údaje o spolupracujících osobách a společnících společnosti.

### Ruční založení poplatníka

Pokud s programem TAX nepoužíváte zároveň systém POHODA, můžete potřebné údaje zapsat ručně.

Na první straně průvodce zvolte, zda chcete do programu TAX zavést fyzickou, či právnickou osobu, a klikněte na tlačítko **Další** a následně na tlačítko **Dokončit**.

Ve formuláři agendy vyplňte všechny potřebné údaje. S vyplněním formuláře vám alespoň částečně může pomoci funkce načítání údajů o poplatníkovi z informačního systému ARES. Stačí ve formuláři zadat identifikační číslo poplatníka a TAX načte

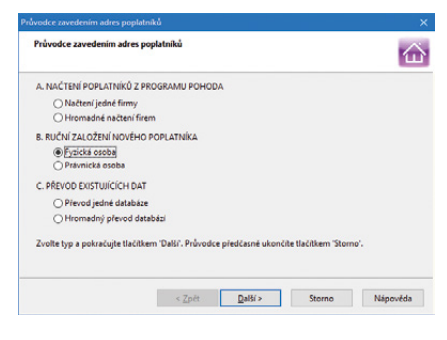

data poplatníka z IS ARES. Poté jen doplníte zbývající informace a záznam uložíte. Podmínkou pro načtení dat z IS ARES je zapnutá volba **Načíst údaje o poplatníkovi** na základě IČ dle IS ARES v nabídce **Nastavení/Uživatelské nastavení/Ostatní**.

Informace o členech rodiny, spolupracujících osobách a společnících společnosti, která není právnickou osobou, uveď te na záložku **Osoby**.

### Otevření poplatníka

Poplatníka otevřete stiskem klávesy ENTER nebo povelem **Otevřít poplatníka**, který najdete v hlavní nabídce agendy **Adresář poplatníků**.

Ve stavovém řádku programu se zobrazuje název právě otevřeného poplatníka. Stiskem pravého tlačítka myši na názvu poplatníka ve stavovém řádku zobrazíte nabídku se seznamem všech poplatníků. Takto rychle zvolíte jiného poplatníka bez nutnosti opětovného otevření agendy **Adresář poplatníků**. Pokud máte některé poplatníky označeny jako oblíbené, bude se vám ve stavovém řádku nabízet jen tento zúžený seznam.

### Oblíbení poplatníci

Seznam vytvořených poplatníků v agendě **Adresář poplatníků** můžete filtrovat na přehled oblíbených poplatníků, tedy datových souborů, se kterými nejčastěji pracujete. Ikonu **Výběr oblíbených** naleznete na liště panelu nástrojů. Kliknutím na šipku dolů se otevře nabídka s povelem pro přidání aktuálního záznamu do seznamu oblíbených poplatníků. Tyto poplatníky pak rychle vyberete kliknutím na ikonu **a**. Pro odstranění aktuálního záznamu ze seznamu oblíbených poplatníků slouží povel **Odstranit z oblíbených**.

3/2

## Nastavení programu (CTRL+N)

Agenda **Nastavení programu** slouží k nastavení parametrů pro práci s programem. Nastavení provedené v této agendě je společné pro všechny uživatele i pro všechny poplatníky zadané v programu TAX.

#### Komunikace

Chcete-li načítat poplatníky a data pro daň z příjmů z programu POHODA, je nutné zatrhnout volbu **Napojit program TAX na ekonomický systém POHODA (pomocí XML komunikace)** a zkontrolovat, popř. nastavit cestu k instalačnímu adresáři programu POHODA. Najdete ji v programu POHODA pomocí agendy **Účetní jednotky**, kde zvolíte povel **Databáze/Otevřít aplikační složku**. Příklad zadané cesty k instalačnímu adresáři: C:\Program Files\STORMWARE\Pohoda.

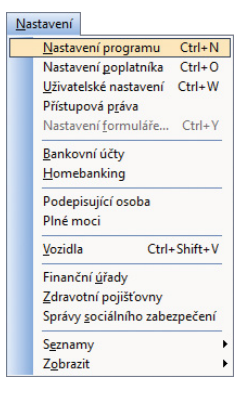

Dále uveďte přihlašovací jméno a případně i heslo uživatele, který má v programu POHODA přiřazená přístupová práva pro XML komunikaci (v agendě **Nastavení/ Přístupová práva** je nutné zatrhnout volbu **XML komunikace** ve větvi **Soubor/ Databáze**).

| 🌺 TAX Profi - [Nastaver         | ií programu]                                                                                                    | – 🗆 🗙                 |
|---------------------------------|----------------------------------------------------------------------------------------------------|-----------------------|
| Soubor Nastavení                | <u>Přiznání Qdvody Záznam Nápověda</u>                                                                                                    |                       |
| 1 段 1 梁 編 🕰 🛍                   |                                                                                                    |                       |
| Sekce                           | Komunikace < >                                                                                                    | Agendy                |
| Komontékozo<br>Datová szűrárika | Komunikace s program POHODA<br>Používat program TAX samostatné<br>Phapojit program TAX sa okonomický systém POHODA (pomoci XML komunikace)<br>Instalační adresář ekonomického systému POHODA<br>Přihlašovací jiméno pro XML komunikaci<br>Identřítvich replica v XML balicku<br>Čislo přítniho baličku<br>Čislo přítniho baličku<br>Databázový adresář programu GLX<br>u | Nastavení<br>programu |
| ок                              | Nováček Petr 💿 💖 🧳                                                                                                    | EDIT                  |

Varianta TAX Profi umožňuje díky nastavení XML komunikace také zaúčtování dokladů vytvořených v agendě **Odvody/Závazky**, resp. **Pohledávky** do systému POHODA. Pro export dokladů si můžete zvolit vlastní název balíčku. Implicitně je nastavena identifikace TAX, ke které program automaticky přiřazuje pořadové číslo.

Pokud chcete načítat údaje o vozidlech z programu GLX, zadejte cestu k datovému adresáři příslušné instalace programu GLX do pole **Databázový adresář programu GLX**. Tuto možnost obsahuje pouze varianta Profi.

#### Datová schránka

Tato sekce slouží pro nastavení datové schránky v rámci celého programu TAX, tj. všech poplatníků v programu. Datová schránka se použije, pokud není nastavena datová schránka poplatníka.

Zatržením volby **Používat datovou schránku** umožníte nastavení přístupu k datové schránce. Přihlašovací údaje vyplníte v polích **Přihlašovací jméno** a **Heslo**. Prostřednictvím tlačítka **Test připojení** se program spojí se serverem datových schránek a ověří správnost zadaných údajů. Pokud naváže spojení s datovou schránkou, automaticky doplní ID schránky. Zatržením volby **Kontrolovat stav zpráv** umožníte kontrolovat stav přijatých a odeslaných zpráv ve své datové schránce. V poli **Časový interval pro kontrolu zpráv** uveďte interval automatické kontroly přijetí nových zpráv.

Nanečisto si práci s datovou schránkou můžete vyzkoušet ve zkušební verzi elektronické datové schránky, a to zatržením volby **Komunikovat s testovací službou**.

Po aktivaci této služby se ve stavovém řádku zobrazí ikona datové schránky. Budeli se ve schránce nacházet nepřečtená zpráva, zobrazí se u ikony navíc také ikona obálky. Pokud najedete kurzorem myši na ikonu datové schránky, zobrazí se informace o počtu nepřečtených zpráv a dále o celkovém počtu přijatých a odeslaných zpráv. Po kliknutí na ikonu budete přesměrováni na internetové stránky, abyste se mohli do své datové schránky přihlásit.

Možnost odeslání dokumentů do datové schránky je vždy obsažena v příslušném průvodci pro elektronické podání přes volbu **Odeslat do Datové schránky úřadu**. Po dokončení průvodce se zobrazí dialogové okno pro odeslání podání do datové schránky úřadu. Toto podání již obsahuje předpřipravené údaje a přílohy pro samotné odeslání.

PDF dokumenty vytvořené programem TAX můžete odeslat přímo prostřednictvím povelu **Odeslat datovou schránkou**, resp. **Odeslat výběr datovou schránkou**, který naleznete v nabídce pod tlačítkem **PDF** v dialogovém okně Tisk.

Odeslání do datových schránek je evidováno v agendě **Soubor/Odeslané datové zprávy**.

## Nastavení poplatníka (CTRL + O)

V agendě **Nastavení poplatníka** je možné definovat parametry pro práci s konkrétním poplatníkem. Nastavení provedené v této agendě se projeví pouze v jednotce daného poplatníka. Můžete tak pro určitého poplatníka nastavit např. datovou schránku odlišnou od datové schránky užívané v rámci celého programu. Údaje zadané v agendě **Nastavení poplatníka** mají přednost před údaji v agendě **Nastavení programu**, respektive v agendě **Uživatelské nastavení**.

| 😤 TAX Profi - Nováček I                                                           | Petr - [Nastavení poplatníka]                                                                                                    |        | u x                     |
|-----------------------------------------------------------------------------------|----------------------------------------------------------------------------------------------------|--------|-------------------------|
| Soubor Nastavení                                                                  | Přiznání Odvody Záznam Nápovéda<br>V V Provensný V V V V V V V V V V V V V V V V V V V                                                                                                    | < 2 A  | Agendy                  |
| XML serveny<br>Zakłowini<br>Datorś achránka<br>PDF elektronický podpie<br>Ostatni | Načitani seznamů<br>Zvolte způsob aktualizace seznamů<br>Načitat vidy při otevření poplatnika<br>Načitat při otevření poplatnika kzidý<br><u>Přenačitat při otevření poplatnika</u><br>Vyberte, které seznamy se mají aktualizovat<br>∬Číselné řady<br><u>Předkontace</u><br>Aktualizovat seznamy nymí |        | Nastavení<br>poplatníka |
| ОК                                                                                | Nováček Petr @                                                                                                    | 10/ y/ | S EDIT                  |

#### XML seznamy (pouze ve variantě Profi)

Tato sekce umožňuje aktualizovat seznamy, které budou využity při exportu záznamů pro zaúčtování do systému POHODA (číselné řady a předkontace).

V této sekci nejprve zvolte způsob načítání a aktualizace seznamů. Máte možnost načítat seznamy vždy při otevření poplatníka nebo v pravidelném intervalu několika dnů. Zatržením příslušné volby určíte, které seznamy se mají aktualizovat.

Pokud seznamy nechcete načítat automaticky, můžete je zaktualizovat ručně pomocí tlačítka **Aktualizovat seznamy nyní**. Zobrazí se průvodce, na jehož první straně bude uveden zdroj dat. Na následující straně zvolíte, které seznamy se mají aktualizovat, a kliknutím na tlačítko **Další** vyvoláte načtení seznamů ze systému POHODA. Základním předpokladem pro aktualizaci seznamů je zadání cesty k instalačnímu adresáři systému POHODA v sekci **Komunikace** v agendě **Nastavení programu**. Zkontrolujte také, zda se shoduje IČ poplatníka v programu TAX s IČ uvedeným v systému POHODA.

Aktualizaci seznamů může provádět pouze uživatel, který má v systému POHODA přiděleno právo XML komunikace (v agendě **Přístupová práva** ve větvi **Soubor/Databáze**).

#### Zaúčtování (pouze ve variantě Profi)

V sekci **Zaúčtování** nastavíte předkontace pro zaúčtování závazků a pohledávek v programu POHODA. Pro aktuální nabídku předkontací je nutné nejprve aktualizovat seznam předkontací v sekci **XML seznamy**.

#### Datová schránka

Uvedenou sekci nastavte v případě, že chcete odesílat datové zprávy ze schránky poplatníka. Jestliže je nastavena i datová schránka programu v agendě Nastavení programu, má přednost datová schránka poplatníka.

#### PDF elektronický podpis (pouze ve variantě Profi)

V této sekci můžete nastavit podepisování PDF dokumentů včetně časového razítka. Uvedenou sekci vyplňte v případě, že chcete PDF dokumenty podepisovat elektronickým podpisem konkrétního poplatníka. Jestliže je nastaven elektronický podpis PDF dokumentů zároveň i v agendě **Uživatelské nastavení**, má přednost nastavení poplatníka. Zatržením volby **Použít elektronický podpis** můžete vybrat podpisový certifikát, šifrovací algoritmus a zadat údaje, které se budou zobrazovat ve vlastnostech podpisu vytvořeného PDF dokumentu. Pokud chcete automaticky podepisovat všechny PDF dokumenty vytvořené a odesílané z programu TAX, zatrhněte volbu **Automaticky podepsat**.

#### Ostatní (pouze ve variantě Profi)

V sekci je možné provést doplňující nastavení pro daného poplatníka.

3/4

### Uživatelské nastavení (CTRL+W)

**Uživatelské nastavení** je další agenda, která slouží ke konfiguraci poplatníků zadaných v programu TAX. Nastavení v dané agendě platí pro přihlášeného uživatele, který si může možnosti, funkce a volby upravit podle svých potřeb.

| Soubor Nastavení Přizná                         | ní <u>O</u> dvody <u>Z</u> áznam N <u>á</u> pověda                                                                                                    |                                                                                                    |   |                                  |          |
|-------------------------------------------------|----------------------------------------------------------------------------------------------------|----------------------------------------------------------------------------------------------------|---|----------------------------------|----------|
| P   🔊 🚓 🗅 音   🗅 🛹                               | / B                                                                                                    | • 🔛 🗀 • 📾 💭 🖘 📰 😺                                                                                                    |   |                                  |          |
| Nastavení<br>PDF elektronický podpis<br>Ostatní | Elektronický podpis<br>✓ Použit elektronický podpis<br>Podpisový cetifikkt<br>šifrovaci algoritmus<br>Důvod, obec<br>Typ podpisu<br>✓ Zobrazt clektronický podpis<br>Obrázek<br>Tot<br>Umizácí, posice | Automaticky podepsat Petr Novšček, PostSignum Qualified CA 2, 05.01.2019 SHA-1 Jiblava Certifikovat Automatický text pa všech stránkách vy vsravn dole |   | Agendy<br>Jživatelsi<br>nastaver | ké<br>ní |
| Profil ©                                        | Použit časové razitko<br>Server časového razitka<br>Jméno, hesio                                                                                                    | http://ca.signfiles.com/TS/Server.aspx                                                                                                    | - |                                  |          |

### PDF elektronický podpis (pouze ve variantě Profi)

V této sekci si každý uživatel programu může nastavit vlastní parametry elektronického podpisu PDF dokumentů. Nastavení bude pro příslušného uživatele uplatněno v rámci celého programu TAX.

#### Ostatní

Uživatelské nastavení prostředí a chování programu nastavíte právě v této části. Volbu **Potvrdit režim editace** zatrhněte, jestliže chcete zabezpečit už zapsané doklady před jejich nechtěnou úpravou. V tomto případě se po kliknutí myši do formuláře již existujícího dokladu vyvolá dialogové okno s upozorněním a volbou, zda chcete založit nový doklad, či upravit ten stávající.

Doporučujeme vám zatrhnout volbu **Potvrdit tisk výchozí sestavy**. Ta má za úkol uchránit uživatele před nechtěným tiskem sestavy, kterou má uživatel nastavenou jako výchozí.

Pomocí volby **Inteligentní výběr dle názvu firmy a jména** můžete v agendě **Adresář poplatníků** vyhledávat záznamy ve sloupcích Firma a Jméno najednou. Stačí, když umístíte kurzor do jednoho ze zmíněných sloupců a vyhledávaný dotaz bude uplatněn na oba sloupce zároveň.

Pokud chcete při každém spuštění programu TAX automaticky otevřít agendu Adresář poplatníků, zatrhněte volbu Po spuštění otevřít Adresář poplatníků. V opačném případě se zobrazí informační plocha naposledy editovaného poplatníka. Při zatržené volbě **Načíst údaje o poplatníkovi na základě IČ dle IS ARES** se při vyplnění IČ poplatníka v agendě **Adresář poplatníků** zkontroluje platnost IČ a načtou se příslušné údaje o poplatníkovi. V případě, že identifikačnímu číslu nepřísluší dle IS ARES žádný ekonomický subjekt, program TAX na tuto skutečnost upozorní.

Zatržení volby **Nabízet první stranu Průvodce pro ověření IČ v IS ARES** zrušte v případě, že nechcete zobrazovat první stranu průvodce při ověřování IČ poplatníka v informačním systému ARES. Tím se zobrazí přímo výsledek ověření údajů v systému.

#### Profily uživatelských nastavení

Jednomu ze záznamů v agendě **Uživatelské nastavení** říkáme profil. Každý uživatel nebo určitá skupina uživatelů mohou mít své nastavení (profil). Názvy profilů jednotlivých uživatelů přiděluje administrátor v agendě **Přístupová práva**. Profil se vytvoří při prvním přihlášení uživatele do programu. Všechny hodnoty profilu se nastaví podle výchozího nastavení výrobce programu a každý uživatel si samozřejmě může hodnoty změnit.

### 3/5

## Přístupová práva (pouze ve variantě Profi)

Tuto agendu obsahuje pouze varianta TAX Profi. Agenda je přístupná z nabídky **Nastavení** a administrátor do ní zapisuje jednotlivé uživatele a přiděluje jim přístupová práva k dílčím agendám a funkcím programu.

Systém uživatelských práv je vhodné používat v případě, že s programem TAX pracuje více osob. Identifikace uživatelů je nutná, jestliže má být na přiznání vytištěno jméno uživatele, který přiznání vystavil.

Do agendy **Přístupová práva** má přístup pouze administrátor systému označený jako uživatel Admin. Program při přihlášení uživatele nevyžaduje zadání uživatel-ského hesla do té doby, než je heslo zadáno u administrátora.

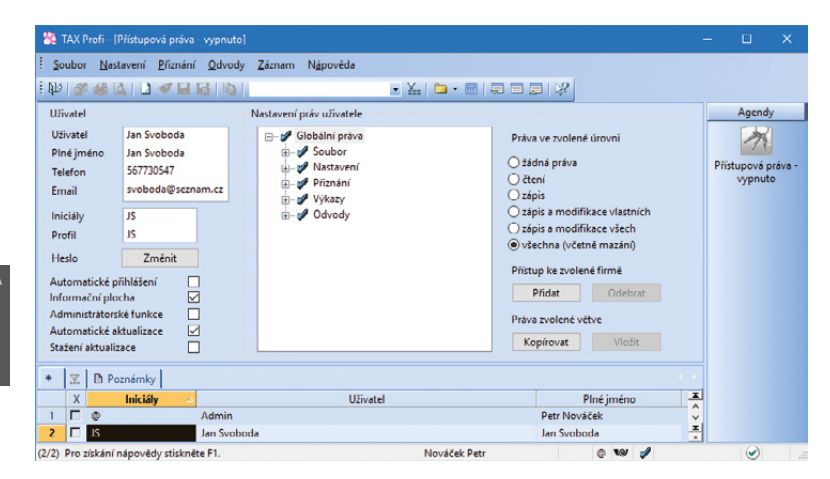

#### Administrátor

Administrátor je programem definovaný uživatel s neomezenými právy. Jeho jméno je Admin a iniciály @ (zavináč). Po instalaci programu a jeho spuštění je uživatel automaticky administrátorem bez vstupního hesla. Správa uživatelů a jejich práv je tedy vypnuta.

#### Uživatel

Uživatel je definován zápisem do agendy **Přístupová práva**. Každý uživatel má jméno, kterým se přihlašuje do systému, a iniciály. Tyto iniciály budou uvedeny u každého přiznání, které tento uživatel zapsal nebo modifikoval. Dále lze uvést plné jméno uživatele pro tisk zpracovaného přiznání, telefon, e-mail a volitelně i vstupní heslo. Iniciály uživatele aktuálně přihlášeného do programu jsou indikovány ve stavovém řádku. Jméno a práva uživatele k otevřenému přiznání zjistíte tak, že nad panel uživatele ve stavovém řádku najedete kurzorem myši.

#### Aktivace systému práv

Systém uživatelských práv se aktivuje přiřazením hesla uživateli Admin pomocí volby **Změnit**. Poté se při každém spuštění programu musí každý uživatel přihlásit jménem a volitelně i heslem.

| ihlášení u   | živatele                                 |             | ×     |  |  |  |
|--------------|------------------------------------------|-------------|-------|--|--|--|
|              | Zadejte jméno uživatele programu TAX. OK |             |       |  |  |  |
| 88) <b>1</b> | Jméno uživatele                          | Jan Svoboda | Konec |  |  |  |
|              | Heslo                                    | ******      |       |  |  |  |

## Nastavení formuláře (CTRL+V)

Tato funkce umožňuje vypnout zvolená pole formulářů pro přístup z klávesnice. Názvy polí, která nejsou z klávesnice přístupná, jsou zašedlé.

Rychlost pořizování dat můžete optimalizovat na minimální počet úhozů do klávesnice. Některá pole ve formuláři lze jednoduše přeskočit a tím zápis záznamu podstatně urychlit. Pokud potřebujete, do vypnutého pole vstoupíte kliknutím myši.

K původnímu nastavení výrobce se můžete vrátit kliknutím na tlačítko Obnovit.

### 3/7

## Bankovní účty

Agenda **Bankovní účty** slouží pro zápis bankovních účtů, které používá vybraný poplatník.

| 😤 TAX Profi -                          | Nováček Petr - (Banko                | wní účty]                   |                      |                                                    |                                                      |                      |   |          | ×    |
|----------------------------------------|--------------------------------------|-----------------------------|----------------------|----------------------------------------------------|------------------------------------------------------|----------------------|---|----------|------|
| Soubor N                               | istavení <u>P</u> řiznání            | <u>O</u> dvody <u>Z</u> ázn | am N <u>á</u> povéda |                                                    |                                                      |                      |   |          |      |
| i 🕸 🍙 🖨                                | 🕰 🔁   🗅 🛷 🖬                          |                             |                      | • X.                                               | 🇀 • 📾   🤤 🗉                                          |                      |   |          |      |
| Bankovní úče                           | L                                    |                             |                      |                                                    |                                                      |                      |   | Agend    | у    |
| Zkratka                                | КВ                                   | Měna                        | CZK                  | Homebankir                                         | 9                                                    | Služba KB            |   | - 184    |      |
| Číslo účtu<br>Banka<br>IBAN<br>SWIFT   | 194660550217<br>0100                 | nerční banka<br>6055 0217   |                      | Vlastník<br>Ulice, č.p.<br>PSČ, obec<br>Kraj, stát | Nováček Petr<br>Dolní<br>58601 Jihlava 1<br>Vysočina | 5<br>ČESKÁ REPUBLIKA |   | Bankovní | účty |
| Ulice, č.p.<br>PSČ, obec<br>Kraj, stát | Horní<br>58601 Jihlava 1<br>Vysočina | ČESKÁ REF                   | 25<br>PUBLIKA        |                                                    |                                                      |                      |   |          |      |
| * X DP                                 | oznámky                              |                             |                      |                                                    |                                                      |                      |   |          |      |
| X                                      | kratka                               | Číslo účtu                  |                      | Kód banky                                          |                                                      | Banka                | - |          |      |
| 1 🗆 KB                                 | 19466055                             | 0217                        | 0100                 |                                                    | Komerční banka                                       |                      | ¥ |          |      |
| 2 CS                                   | 18000502                             | 03                          | 0000                 |                                                    | Ceská spořitelna                                     | a 101 -4             |   |          |      |

Zadáte-li číslo bankovního účtu, TAX při jeho ukládání zkontroluje, jestli odpovídá normě ČNB. V případě, že tomu tak není, vás program na tuto skutečnost upozorní. Pokud využijete možnost načtení poplatníka ze systému POHODA, budou bankovní účty převedeny ze stejnojmenné agendy. Ke každému založenému účtu lze přiřadit službu homebanking.

### 3/8

### Homebanking

TAX podporuje elektronický přenos příkazů k úhradě mezi klientem a bankou. Agenda **Homebanking** slouží k nastavení služeb elektronického platebního styku, které jsou využívány u aktuálního poplatníka. Nezbytným krokem pro bezchybné fungování služby homebanking je přiřazení vytvořené služby bankovnímu účtu v agendě **Bankovní účty**. Teprve potom bude možné převádět v agendě **Příkazy k úhradě** konkrétní příkazy k úhradě na soubory ve formátu, který daná banka akceptuje.

Dynamický formulář agendy **Homebanking** se mění s ohledem na vybraný bankovní ústav, resp. službu. Detailní popis agendy a potřebných nastavení najdete v interaktivní nápovědě programu TAX, kterou otevřete klávesou F1.

3/9

## Podepisující osoba (pouze ve variantě Profi)

Agenda **Podepisující osoba** umožňuje zadat informace o osobě, která zpracovává a podává přiznání za daňový subjekt. Tyto údaje automaticky vstoupí do příslušné části daňového přiznání, pokud se přihlásí uživatel s přiřazeným profilem definovaným v agendě **Přístupová práva**. Tuto agendu naleznete pouze ve variantě TAX Profi.

| 82       | TAX P  | roti - [Podepisı  | ující osoba]     |                |                |                   |           |                   |            |         | _   |            | ×     |
|----------|--------|-------------------|------------------|----------------|----------------|-------------------|-----------|-------------------|------------|---------|-----|------------|-------|
| <u>s</u> | oubor  | <u>N</u> astavení | <u>P</u> řiznání | <u>O</u> dvody | <u>Z</u> áznam | N <u>á</u> pověda |           |                   |            |         |     |            |       |
| i D      | *  @   | # A 11            | 0 🗸 🖬            | 80             |                |                   | • %   (   | • • • •           |            |         |     |            |       |
| Ú        | daje o | podepisující os   | obč              |                |                | Fyzická osol      | ba        |                   |            |         |     | Agendy     |       |
| F        | yzická | osoba             |                  |                |                | Jméno, příjn      | není      | Jan               | Svoboda    |         |     | 0          |       |
| P        | rávnic | ká osoba          |                  |                |                | Titul             |           | Ing.              |            |         |     | 0          |       |
|          |        |                   |                  |                |                | RČ, dat. nar.     |           | 600120/7454       | 20.01.1960 |         | Poo | depisujíci | osoba |
| 1        | oa po  | depisujici osob   | y 46             | ~              |                | Číslo osvěde      | čení      | 4491              |            |         |     |            |       |
| F        | rofil  |                   | JS               |                |                | DIČ               |           |                   |            |         |     |            |       |
|          |        |                   |                  |                |                | Adresa bydl       | ištē      |                   |            |         |     |            |       |
|          |        |                   |                  |                |                | Ulice, č.p.       |           | Jarní             |            | 12      |     |            |       |
|          |        |                   |                  |                |                | PSČ, obec         |           | 586 01 Jihlava 1  |            | -       |     |            |       |
|          |        |                   |                  |                |                | Telefon, fax      |           | 567730547         | 567730548  |         |     |            |       |
|          |        |                   |                  |                |                | E-mail, dat.      | schränka  | svoboda@seznam.cz | j8sv8da    |         |     |            |       |
|          |        |                   |                  |                |                |                   |           |                   |            |         |     |            |       |
| +        |        | Poznámky          | 1                |                |                |                   |           |                   |            |         |     |            |       |
|          | X      | Podepisující o    | soba Kód         | podep. oso     | by             | Příjmení          | J         | méno              | Název      | -       | 1   |            |       |
| 1        |        | Fyzická osoba     | 4b               |                | Svobo          | da                | Jan       |                   |            | , i i i |     |            |       |
| (1/1)    | Pro z  | iskání nápověd    | y stisknëte f    | F1.            |                |                   | Nováček P | etr               | 0 10/      | 1       |     | $\odot$    |       |

## Plné moci (pouze ve variantě Profi)

Agenda **Plné moci** slouží k evidenci a tisku plných mocí daňového poradce, resp. podepisující osoby. Agenda je přístupná pouze ve variantě TAX Profi.

### 3/11

## Vozidla (CTRL+SHIFT+V)

Pokud budete vystavovat přiznání k dani silniční, zaveď te jednotlivá vozidla do této agendy. Vyplňte požadované informace o jednotlivých vozidlech, na základě nichž bude vytvořeno daňové přiznání a vypočtena záloha na silniční daň.

Pokud používáte program GLX, resp. program POHODA, je možné provést převod údajů o vozidlech z vybrané databáze. Po zvolení povelu **Záznam/Import** z programu GLX, resp. Import z programu POHODA se naimportují údaje o vozidlech potřebné pro výpočet silniční daně. Tuto možnost obsahuje pouze varianta Profi.

| Stat Prof       | fi – Nováček Petr – [Vozidla    | 1             |                              |                |                     |          |         | × |
|-----------------|---------------------------------|---------------|------------------------------|----------------|---------------------|----------|---------|---|
| i Soubor        | Nastavení Přiznání 🗘<br>😤 💁 ঝ ঝ | Odvody Záznam | Nápověda                     | •••            | 2 2?                |          |         |   |
| Vozidlo         |                                 |               | 1                            |                |                     |          | Agendy  |   |
| Тур             | Soukromé v                      | SPZ JIE-21-66 | Interní označení             | Opel Vectra    |                     |          |         |   |
| Značka<br>Popis | Opel Vectra                     |               | První registrace<br>Zařazení | 01.05.2011 v   |                     |          | Vozidla |   |
| Druh<br>Úprava  | 1 osobn<br>5 6/6 y 5 6 od       | ní<br>st. 6   | Vyřazení<br>Obiem motoru     | 1900 Bok       | wireby              |          |         |   |
| Osvob.<br>D-270 | 2 2                             |               | Hmotnost<br>Nápravy          | 0 Sed<br>0 Spo | adla 0<br>třeba 6,7 |          |         |   |
| Promin. da      | aně (D-342)                     |               | Druh sazby                   | Roční 🗸        |                     |          |         |   |
| * 🛛 E           | 🛚 Prominutí daně 📘 Poz          | námky         |                              |                |                     |          |         |   |
| X               | Interní označení 🗠              | SPZ           | Značka                       | Druh           | Zařazení Vyřazení   | <u> </u> |         |   |
| 1 🗆 0           | pel Vectra                      | JIE-21-66     | Opel Vectra                  | 1              | 01.05.11            | φ.       |         |   |
| 2 🗖 Šk          | coda Octavia                    | JIH-22-44     | Škoda Octavia                | 1              | 01.01.18            | ÷        |         |   |
| (1/2) Pro zisk  | ání nápovědy stiskněte F1.      |               | Nováče                       | k Petr         | 🗇 🗤 💅 Vče           | thna     |         |   |

Při založení **Přiznání k dani silniční** jsou do přiznání přenesena všechna vozidla kromě těch, u nichž období nastavené v polích **Zařazení** a **Vyřazení** nezasahuje do zvoleného zdaňovacího období. Údaje v přiznání je možné aktualizovat povelem **Aktualizovat vozidla**, který najdete v nabídce **Záznam**.

Program umožňuje omezit rozsah zobrazených vozidel pouze na ta, která jsou skutečně v provozu. Rozsah zobrazení lze přepínat po stisknutí pravého tlačítka myši nad panelem záznamu ve stavovém řádku, a to zvolením jedné z možností **Všechna/Ve stavu**.

3/12

## Finanční úřady

Agenda **Finanční úřady** obsahuje aktuální seznam finančních úřadu a územních pracovišť. Přiřazením finančního úřadu, resp. územního pracoviště v agendě **Adresář poplatníků** se příslušný úřad převezme do všech vystavených daňových přiznání.

## Zdravotní pojišťovny

Agenda **Zdravotní pojišťovny** obsahuje aktuální seznam zdravotních pojišťoven v České republice. Zdravotní pojišťovnu je třeba přiřadit fyzické osobě v agendě **Adresář poplatníků**. Při vystavení Přiznání k dani z příjmů fyzických osob se zvolená zdravotní pojišťovna automaticky převezme do přiznání pro vyplnění tiskopisu **Přehled OSVČ**.

### 3/14

## Správy sociálního zabezpečení

Agenda **Správy sociální zabezpečení** obsahuje aktuální seznam správ sociálního zabezpečení. Správu sociálního zabezpečení je třeba přiřadit fyzické osobě v agendě **Adresář poplatníků**. Při vystavení Přiznání k dani z příjmů fyzických osob se zvolená OSSZ automaticky převezme do přiznání pro vyplnění tiskopisu **Přehled o příjmech a výdajích OSVČ**, který je následně možné elektronicky odeslat na portál Veřejné rozhraní pro e - Podání (VREP).

### 3/15

### Seznamy

V nabídce **Nastavení/Seznamy** naleznete například aktuální seznamy kódů bank, předčíslí účtů pro odvod daní, katastrálních území či ekonomických činností (CZ-NACE).

| Kódy <u>b</u> ank             |
|-------------------------------|
| Konstantní symboly            |
| <u>P</u> ředčíslí účtů        |
| Obce a PSČ                    |
| Země                          |
|                               |
| Obce (ZUJ)                    |
| Katastrální území             |
| Ekonomické činnosti (CZ-NACE) |
|                               |

## Nabídka Zobrazit

Prostřednictvím nabídky **Zobrazit** můžete ovlivnit vzhled programu a zobrazení aktuální agendy. Nabídka obsahuje následující povely:

**Vzhled programu** – Umožňuje uživatelské nastavení vzhledu programu ve stylu Microsoft Office 2000, Microsoft XP nebo Microsoft Office 2003.

Panel agend – Tímto povelem zobrazíte nebo zrušíte zobrazení panelu agendy.

Standardní lišta – Umožňuje zapnutí nebo vypnutí nástrojové lišty, která obsahuje řadu tlačítek zpřístupňujících nejpoužívanější povely.

# KAPITOLA 4

### Adresář poplatníků

Agenda Adresář poplatníků umožňuje přehlednou práci s databázemi vašich poplatníků. Kapitola obsahuje následující části:

- 4/1 Adresář poplatníků
- 4/2 Skupiny
- 4/3 Záložka Události
- 4/4 Záložka Kontakty
- 4/5 Záložka Osoby
- 4/6 Záložka Vystavená přiznání
- 4/7 Záložka Dokumenty
- 4/8 Záložka Poznámky
- 4/9 Databáze
- 4/10 Archiv
- 4/11 Události
- 4/12 Komunikace

4 apitol

### 4/1

## Adresář poplatníků (CTRL +A)

V programu TAX je možné zpracovat daňová přiznání pro poplatníky, kteří vedou účetnictví v ekonomicko-informačním systému POHODA, i pro poplatníky, kteří nejsou účetní jednotkou nebo vedou účetnictví v jiném systému.

Agenda **Adresář poplatníků** eviduje jednotlivé daňové poplatníky. Ty je možné převést z programu POHODA nebo zadat ručně.

| 🌉 TAX Profi - [Adre          | esář poplatníků]                                       |                     |                 |                           |               |            |   |              |        |
|------------------------------|--------------------------------------------------------|---------------------|-----------------|---------------------------|---------------|------------|---|--------------|--------|
| 📴 Oteviit poplatn            | íka <u>D</u> atabáze <u>A</u> rchiv <u>U</u> dálosti j | Komunikace Záznam   | Nápověda        |                           |               |            |   |              |        |
| 100 🔊 🖓 🕰                    | 🔁 🗋 🛷 🖬 🖬 🖄 📗                                          |                     | Y.   🗅 • 🚍      |                           |               |            |   |              |        |
| Fyzická osoba                |                                                        |                     |                 |                           |               |            |   | Agendy       | /      |
| Firma                        | Nováček Petr                                           |                     | Finanční úřad   | FÚ pro Kraj Vysočina      |               |            |   |              |        |
| Příjmení                     | Nováček                                                |                     | ÚzP             | ÚzP v Jihlavě             |               |            |   |              |        |
| Jméno, titul                 | Petr                                                   |                     | Zdravotní poj.  | VZP Jihlava               |               |            |   | Adresář popl | atniků |
| Ulice, č.p.                  | Dolní                                                  | 5                   | OSSZ            | OSSZ Jihlava              |               |            |   |              |        |
| PSČ, obec                    | 586 01 Jihlava 1                                       |                     | Účetnictví      | Daňová evidence (JÚ)      | ~             |            | ~ |              |        |
|                              | adresa (korespondenční) podnikání                      | /                   | Hlavní činnost  | Univerzální administrativ | ní činnosti   |            | - |              |        |
| E-mail mobil                 | info@petrnovacek.cz (                                  | 603 741 258         |                 |                           |               |            | - |              |        |
| Tel. fax, dat. schr.         | 567 452 345 567 452 346                                | 1                   | DIČ             | CZ98765432                | Účet          | KB         | - |              |        |
| Web                          | www.petrnovacek.cz                                     | 1                   | ić 🤣            | 98765432                  | Zahájení      | 01.02.2006 | ~ |              |        |
| Soubor                       | 98765432.tax                                           |                     | Rodné číslo     | 760514/3645               | Státní přísl. | ČR         |   |              |        |
| Skupiny                      |                                                        |                     | VS důchod. poj. | 7724501025                | Ćíslo pasu    |            |   |              |        |
| 1 1                          | In the Let                                             | 1.                  | 1-              | 1                         |               |            |   |              |        |
| <ul> <li>W Událos</li> </ul> | sti 🔲 Kontakty 🔲 Osoby 👩 Vystaver                      | ná příznání 🛄 Dokum | enty D Poznám   | ky                        |               |            |   |              |        |
| X S                          | tav                                                    | Firma               | × 1             | C DIĆ                     |               |            | * |              |        |
| 1 Fyzická osi                | oba Nováček Petr                                       |                     | 987654          | 32 CZ98765432             |               |            | ž |              |        |
| 2 D Pravnicka                | osoba Novak                                            |                     | 123456          | 78 CZ12345678             |               |            |   |              |        |
| (2) Pro získání nápo         | ovědy stisknéte F1.                                    |                     |                 |                           | 0             | 19 1       |   | 9            |        |

U jednotlivých poplatníků je možné evidovat události, kontaktní osoby, rodinné příslušníky, spolupracující osoby a účastníky sdružení u fyzických osob, vystavená přiznání a také organizovat další dokumenty v elektronické podobě, které souvisejí s daným poplatníkem.

## 4/2 Skupiny

Pomocí pole **Skupiny** je možné zařadit jednotlivé poplatníky do skupin, např. podle toho, která daňová přiznání pro ně vystavujete. Evidence slouží především pro výběr požadovaných poplatníků. Filtrování dle údajů v poli **Skupiny** můžete provést prostřednictvím stejnojmenného pole v tabulce agendy. Sloupec je možné přidat pomocí povelu **Sloupce...**, který se nachází v místní nabídce v tabulce agendy **Adresář poplatníků**.

4/3

## Záložka Události

Ke každému poplatníkovi lze zaznamenávat potřebné informace libovolného typu, kterým říkáme události. Události k danému poplatníkovi jsou přístupné prostřednictvím záložky **Události** v agendě **Adresář poplatníků** nebo z nabídky **Události**.

Novou událost vložíte k vybranému poplatníkovi povelem Vložit událost nebo přímo na záložce Události, a to kliknutím na nový řádek.

Náplň evidence událostí závisí na konkrétních potřebách každého uživatele programu. Jako příklad lze uvést zápis z jednání na finančním úřadě, zaznamenání důležitého telefonního hovoru nebo zápis o uzavření smlouvy s osobou zpracovávající přiznání za daňový subjekt.

Událost týkající se více poplatníků najednou lze vložit prostřednictvím povelu Vložit hromadnou událost z nabídky Události. Zobrazení událostí všech poplatníků je možné prostřednictvím povelu Otevřít události všech z nabídky Události.

### 4/4

## Záložka Kontakty

Záložka **Kontakty** otevře seznam kontaktních osob poplatníka. Další kontakt přidáte ručním zápisem do nového řádku.

## Záložka Osoby

Do tabulky **Osoby** uveďte seznam rodinných příslušníků poplatníka, manželku/manžela a děti žijící ve společné domácnosti, na něž bu-

| + | 💥 X = Ano | Ud Ud | lálosti 🔲 Ko | ntakty 🔲 Osoby | 0     | lystavená přiznání | Dokumenty  | Poznámky |
|---|-----------|-------|--------------|----------------|-------|--------------------|------------|----------|
|   | 0d        | Do    | Jméno        | Příjmení       | Titul | Rodné číslo        | Vzt        | ah       |
| 1 | 01/2014   |       | Jana         | Nováčková      |       | 815223/1547        | manžel(ka) |          |
| 2 | 09/2013   |       | Jakub        | Nováček        |       | 130915/2695        | dité       |          |

dete uplatňovat v daňovém přiznání slevy na dani.

Dále na této záložce uveď te údaje o spolupracující osobě, resp. o osobě, která rozděluje podíl na společných příjmech a výdajích nebo podíl na výsledku hospodaření. U společníků společnosti, která není právnickou osobou, vyplňte údaje o ostatních společnících. Pokud některá skutečnost trvala pouze část zdaňovacího období, vyplňte údaje do sloupců **Od** a **Do**.

 $\begin{array}{c} t- \quad 4\\ p_{1}, \quad 5 \end{array}$ 

Tabulku má smysl vyplňovat pouze u fyzických osob, kterým je zpracováváno přiznání k dani z příjmů. U osob právnických není možné údaje na záložku zadat.

Údaje z této tabulky budou zohledněny v přiznání k dani z příjmů fyzických osob podle zadaných kritérií. Údaj o osobě rozdělující příjmy a výdaje bude vyplněn i na tiskové sestavě **Přehled pro OSSZ**.

### 4/6

## Záložka Vystavená přiznání

Záložka **Vystavená přiznání** obsahuje přehlednou informaci o všech vystavených přiznáních vybraného poplatníka.

| + | 🗶 🔲 Událo | sti 🔲 Kontakty 🔲 Osoby 🟮 Vystavená přiznání 💼 | Dokumenty | D Poznámky |            |            |           |        |             |
|---|-----------|-----------------------------------------------|-----------|------------|------------|------------|-----------|--------|-------------|
|   | Rok Typ   | Typ přiznání                                  | Druh      | Základ     | Celkem     | Doplatek   | Oficiální | Záloha | Druh zálohy |
| 1 | 2017 DP   | DPFO                                          | Řádné     | 650 000,00 | 72 660,00  | 72 660,00  | X         | 29 100 | pololetné   |
| 2 | 2016 DP   | DPFO                                          | Dodatečné | 780 000,00 | 92 160,00  | 92 160,00  | x         | 36 900 | pololetně   |
| 3 | 2016 DP   | DPFO                                          | Řádné     | 800 000,00 | 95 160,00  | 95 160,00  |           | 38 100 | pololetně   |
| 4 | 2014 DP   | DPFO                                          | Řádné     | 789 900,00 | 93 645,00  | 93 645,00  | X         | 37 500 | pololetně   |
| 5 | 2013 DP   | DPFO                                          | Řádné     | 700 600,00 | 80 250,00  | 80 250,00  |           | 32 100 | pololetné   |
| 6 | 2017 DS   | Daň silniční                                  | Řádné     | 0,00       | 6 000,00   | 6 000,00   |           | 0      |             |
| 7 | 2017 DNN  | Příznání k dani z nabytí nemovitých věcí      | Řádné     | 0,00       | 100 000,00 | 100 000,00 | X         | 0      |             |
| 8 | 2018 DN   | Daň z nemovitých věcí                         | Řádné     | 0,00       | 500,00     | 0,00       | X         | 0      |             |

Konkrétní přiznání lze přímo z této záložky otevřít dvojklikem myši nebo pomocí povelu **Otevřít**, který se objeví po stisknutí pravého tlačítka myši na daném záznamu. Z přiznání označených jako **Oficiální** bude vytvořena tisková sestava **Termíny plateb**, kterou najdete po stisknutí klávesové zkratky CTRL+T v seznamu tiskových sestav v agendě **Adresář poplatníků**.

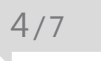

### Záložka Dokumenty

Záložka **Dokumenty** otevře okno s dokumenty přiřazenými k aktuálnímu poplatníkovi nebo události. Dvojklikem myši soubor otevřete v aplikaci, ve které byl vytvořen. Po stisknutí pravého tlačítka myši se nad vybraným souborem otevře místní nabídka s dalšími povely, podobně jako v Průzkumníkovi Windows.

Okno obsahuje tlačítka a povely pro manipulaci se soubory. Dokumenty se přiřazují povelem **Začlenit soubory**. Soubory lze také přetahovat myší mezi oknem složky a Průzkumníkem Windows.

## Záložka Poznámky

Záložku **Poznámky** je možné využít pro vložení libovolné další poznámky k vybranému poplatníkovi. Údaje ze záložky **Poznámky** si můžete následně zobrazit ve stejnojmenném sloupci v hlavní tabulce agendy **Adresář poplatníků**. Sloupec je možné přidat pomocí povelu **Sloupce...** v místní nabídce tabulky agendy **Adresář poplatníků**.

## Databáze

Databáze jsou uloženy ve složce **Data** v datové složce programu. Seznam databází je uložen v systémové databázi Tax.sys. Program při každém spuštění zjišťuje a kontroluje obsah složky **Data**, případně opravuje konzistenci těchto databází.

V případě, že se systémová databáze poruší (např. z důvodu výpadku elektřiny), dokáže se automaticky zotavit. Obsahuje-li složka **Data** nějaké poplatníky, kteří v systémové databázi nejsou, nabídne jejich zařazení do programu TAX. Díky této vlastnosti můžete například importovat další databáze poplatníků ze záložního média a program je při spuštění automaticky zařadí. Pokud naopak některé soubory chybí, označí program jejich záznamy v agendě **Adresář poplatníků** a vy můžete situaci vyřešit buď obnovením těchto souborů ze zálohy, nebo smazáním označených záznamů.

### Správa databází

V agendě **Adresář poplatníků** v nabídce **Databáze** je umístěn povel **Správa databází**, který umožňuje provádět zálohování a údržbu databází poplatníků. Prostřednictvím vyvolaného průvodce zvolíte požadovaný rozsah a typ operace, které chcete provést. Údržbu databáze doporučujeme provést v případě, že se při práci s databází poplatníka objeví chybové hlášení či jiný problém.

### Zabezpečení databází

Tato funkce provede zabezpečení databází proti neoprávněnému přístupu z jiných programů, než je daňový software TAX. V průvodci je nutné zvolit rozsah a typ požadovaného zabezpečení.

### Správa licencí

Prostřednictvím povelu **Správa licencí** je možné přidávat nebo odebírat licence k používání programu TAX v síti. Při zakoupení programu TAX získáváte základní licenci pro jednoho uživatele. Pokud chcete program používat síťově, je nutné k této základní licenci zakoupit tzv. přídavnou síťovou licenci CAL, a to pro každého dalšího uživatele, který bude k programu přistupovat současně s vámi. Počet licencí je kontrolován při každém spuštění programu. Používání programu v síti umožňuje pouze varianta TAX Profi.

### Otevřít aplikační složku

Tento povel otevře složku, ve které máte program TAX nainstalován.

#### Otevřít datovou složku

Prostřednictvím tohoto povelu je možné otevřít složku, ve které máte uložena data (tzn. databáze jednotlivých poplatníků evidovaných v agendě **Adresář poplatníků**).

4/10

Archiv (pouze ve variantě Profi)

Pomocí povelu **Archiv přiznání** otevřete agendu, ve které najdete vystavená přiznání všech poplatníků. Pomocí nastavení sloupců v tabulce agendy můžete vybírat požadované údaje, např. všechny poplatníky, kteří jsou povinni zaplatit pololetní zálohu na daň z příjmů apod. Vybrané údaje lze vytisknout prostřednictvím povelu **Tisk tabulky**, který najdete v nabídce po stisknutí pravého tlačítka myši v tabulce agendy. Vybraným poplatníkům můžete prostřednictvím povelů z nabídky **Komunikace** zaslat e-mail či vytvořit a následně odeslat dokument pomocí povelu **Hromadná korespondence**.

4/11

## Události

#### Otevřít události

Prostřednictvím tohoto povelu otevřete agendu **Události** se záznamy pro vybraného poplatníka. Povel **Otevřít události** je také přístupný z místní nabídky, která se otevře po stisknutí pravého tlačítka myši na záložce **Události**.

#### Otevřít události všech

Události se záznamy všech poplatníků zobrazíte prostřednictvím povelu **Otevřít** události všech. Pokud jste předtím provedli výběr poplatníků, je tento výběr respektován.

#### Vložit událost

Pomocí tohoto povelu provedete k aktuálnímu poplatníkovi zápis do agendy Události. Povel je přístupný v agendě Adresář poplatníků z nabídky Události a také z místní nabídky, která se otevře po stisknutí pravého tlačítka myši na záložce Události. Ke každé události lze přiřadit související dokumenty, a to pomocí záložky Dokumenty.

#### Vložit hromadnou událost

Tento povel otevře agendu **Události** v režimu hromadného zápisu. Formulář je nadepsán **Hromadná událost** a v poli **Firma** je uveden počet poplatníků, ke kterým bude vytvořen záznam události. K hromadné události lze přiřadit jeden dokument pomocí záložky **Dokumenty**, k jednotlivým událostem se uloží jeho zástupce. K hromadnému zápisu dojde při uložení záznamu.

## 4/12

### Komunikace

Kromě informací o jednotlivých poplatnících nabízí **Adresář poplatníků** funkce usnadňující komunikaci uživatele programu s jednotlivými poplatníky. Tyto funkce najdete v hlavní nabídce **Komunikace**.

| Kor        | nunikace                       |
|------------|--------------------------------|
|            | <u>V</u> yhledat na internetu  |
|            | <u>N</u> ový hovor             |
| 8          | Nová zpráva                    |
| C          | Otevřít <u>w</u> eb            |
|            | <u>H</u> romadná zpráva        |
| W_         | Hromadná <u>k</u> orespondence |
| <b>Q</b> = | Adresy do Outlooku             |
|            |                                |

KAPITOL

12

## KAPITOLA 5 **Přiznání**

Systém TAX umožňuje vytvořit a elektronicky odeslat různé druhy daňových přiznání. Vše přehledně shrnuje tato kapitola. Věnuje se následujícím tématům:

| E /1  |        |       | <b>v</b> • |     |
|-------|--------|-------|------------|-----|
| J/L . | Zaloze | eni p | rızn       | anı |

- 5/2 Smazání přiznání
- 5/3 Aktualizovat poplatníka
- 5/4 Aktualizovat vozidla
- 5/5 Oficiální přiznání
- 5/6 Vytvořit závazky/pohledávky
- 5/7 Uzavření přiznání
- 5/8 Elektronické podání přiznání
- 5/9 Pokyny k přiznání

## Založení přiznání

### Založení řádného přiznání

V nabídce **Přiznání** zvolíte příslušný typ daně, k níž chcete vystavit přiznání. Nové přiznání založíte v jednotlivých agendách klávesou INSERT, případně ikonou pro nový záznam nebo přes nabídku **Záznam/Editace/Vložit**. Zobrazí se **Průvodce zavedením přiznání**. Ve výklopném seznamu na první straně průvodce vyberete zdaňovací období, za které přiznání sestavujete.

Potřebujete-li vystavit daňové přiznání za část zdaňovacího období (DPFO, DPPO), zatrhněte volbu **Za** část období a ve výklopném seznamu vyberte zdaňovací období, za které chcete přiznání vystavit.

Pokud chcete z předchozího přiznání převést údaje o ztrátách vzniklých v minulých zdaňovacích obdobích (DPFO, DPPO) a hodnoty z tabulky daňové evidence (DPFO), nechte zatrženou volbu **Převod z minulého období**. Podmínkou pro převod

| Průvodce zavedením Přiznár                                        | ní k dani z příjmů                                                       |
|-------------------------------------------------------------------|--------------------------------------------------------------------------|
| Bude založeno nové Příznání l<br>způsob zavedení dat.             | k dani z příjmů. Vyberte zdaňovací období a na následující strané zvolte |
| Za část období                                                    |                                                                          |
| Rok                                                               | 2017 ~                                                                   |
| Typ příznání                                                      | Příznání DPFO 🗸                                                          |
| Druh příznání                                                     | Řádné                                                                    |
| Převod z minulého období                                          |                                                                          |
| rievo <u>a z minuleno ododolj</u><br>Tip: Opravné či dodatečné pl | 🗠                                                                        |
|                                                                   |                                                                          |

je, aby přiznání z minulého zdaňovacího období bylo označené jako Oficiální.

V případě daně z příjmů zvolte na další straně průvodce způsob zavedení dat do přiznání.

Pro zpracování přiznání k dani z příjmů fyzických či právnických osob můžete využít možnosti **Automatické zavedení vstupních dat z programu POHODA**. Data budou převedena z instalačního adresáře programu POHODA uvedeného v agendě **Nastavení/Nastavení programu** v sekci **Komunikace**. V případě, že máte program POHODA nainstalovaný na jiném počítači než

| Průvodce zavedením Přizn                              | iání k dani z příjmů                                                             | 2 |
|-------------------------------------------------------|----------------------------------------------------------------------------------|---|
| Zvolte způsob zavedení dat<br>Pokud ekonomický systém | z ekonomického systému POHODA.<br>POHODA nepoužíváte, zvolte ruční zavedení dat. |   |
| Automatické zavedení vs                               | tupních dat z programu POHODA                                                    |   |
| (Pohoda: C:\ProgramFile                               | s\STORMWARE\POHODA)                                                              |   |
|                                                       |                                                                                  |   |
| ○ Načtení dat z XML soubo                             | oru přípraveného programem POHODA                                                |   |
| O Načtení dat z XML soubo                             | ru přípraveného programem POHODA<br>//WARE\POHODA                                | _ |

program TAX, zvolte možnost **Načtení dat z XML souboru připraveného programem POHODA**. V tomto případě je nutné před načtením dat v programu POHODA nejprve zvolit povel **Soubor/Datová komunikace/XML export pro TAX**. Nemáte-li program POHODA k dispozici, zvolte možnost **Ruční zavedení vstupních dat**. Po kliknutí na tlačítka **Další** a **Dokončit** se otevře agenda pro zpracování přiznání.

V nově založeném přiznání budou předvyplněny identifikační údaje o poplatníkovi podle údajů zadaných v agendě **Adresář poplatníků**. V případě zavedení dat z programu POHODA budou automaticky načteny údaje potřebné pro zpracování přiznání k dani z příjmů.

Správnost importu dat z programu POHODA je nutné překontrolovat, aby vložené údaje odpovídaly skutečnosti.

### Založení opravného a dodatečného přiznání

Opravné přiznání založíte v agendě příslušného druhu daně pomocí klávesové zkratky CTRL+K, kterou použijete na řádku řádného přiznání.

| Kopie příznání k D | ρ                             |          |
|--------------------|-------------------------------|----------|
| Zvolte druh přizn  | ání vytvořeného kopi          | ií.      |
| Druh příznání      | Řádné                         | ~        |
|                    | Řádné<br>Opravné<br>Dodatečné |          |
|                    | Steree                        | Ninguida |

Stejným způsobem vytvoříte i přiznání dodatečné a v případě daně z nemovitých věcí i přiznání dílčí a zkrácené dodatečné. U daně z nemovitých věcí

můžete navíc zvolit období, za které chcete přiznání vystavit.

V otevřeném přiznání proveďte opravy a formulář vytiskněte, resp. jej znovu elektronicky podejte na Daňový portál Finanční správy ČR.

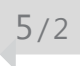

## Smazání přiznání

Vytvořené přiznání je možné smazat klávesovou zkratkou CTRL+DELETE nebo pomocí povelu **Smazat**, který naleznete ve všech agendách v menu **Záznam/Editace**.

## Aktualizovat poplatníka

Pokud jste provedli změny v agendě **Adresář poplatníků** a chcete, aby se provedené změny promítly do již vystaveného přiznání, použijte povel **Záznam/Aktualizovat poplatníka**. Povel provede v daném přiznání aktualizaci údajů o poplatníkovi podle údajů uvedených v agendě **Adresář poplatníků**.

| Zá | znam                       |   |
|----|----------------------------|---|
|    | Editace                    | • |
|    | Oz <u>n</u> ačení          |   |
|    | <u>V</u> ýběr              | ٠ |
|    | Otevřít přiznání           |   |
|    | Aktualizovat poplatnika    |   |
|    | Podat clcktronicky         |   |
|    | Elektronicky odesláno      |   |
|    | Podat Přehled OSVČ         | _ |
|    | Elektronicky odesláno OSVČ |   |

5/4

### Aktualizovat vozidla

Tento povel naleznete v agendě **Silniční daň** v nabídce **Záznam**. Jeho prostřednictvím promítnete změny provedené v agendě **Vozidla** do již vystaveného přiznání. Do přiznání se přenesou vozidla nově zadaná a vozidla, která již v agendě nejsou, budou z přiznání vymazána. Vkládání či mazání vozidel ovlivňuje rovněž období, v němž vozidlo podléhá dani silniční. Období je zadáno v polích **Zařazení** a **Vyřazení** v agendě **Vozidla**.

| inam                    |   |
|-------------------------|---|
| <u>E</u> ditace         | ۲ |
| Oz <u>n</u> ačení       | ۲ |
| <u>V</u> ýběr           | ۲ |
| Otevřít přiznání        |   |
| Aktualizovat poplatníka |   |
| Aktualizovat vozidla    |   |
| Podat elektronicky      |   |

### 5/5

## Oficiální přiznání

Hotové přiznání, které budete považovat za kompletní a správné, označte pomocí povelu **Oficiální**, který naleznete v menu **Záznam**. Z takto označených přiznání bude

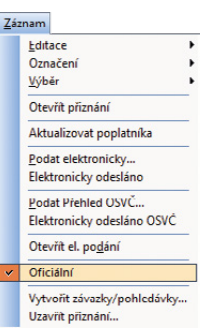

vytvořena tisková sestava Termíny plateb, kterou naleznete v agendě Adresář poplatníků.

V každém zdaňovacím období je možné označit jako oficiální pouze jedno přiznání, které následně vstoupí do agendy **Archiv**. Pokud chcete označení zrušit, zvolte znovu povel **Záznam/Oficiální**.

### 5/6

## Vytvořit závazky/pohledávky

Povel je k dispozici v agendě **Daň z příjmů** a **Daň z přidané hodnoty**. Povelem se otevře **Průvodce vytvořením závazků/pohledávek**, s jehož pomocí vytvoříte závazky nebo pohledávky odvodů či přeplatků na dani z příjmů (resp. sociálním a zdravotním pojištění) a na platby záloh na následující zdaňovací období. Povel **Vytvořit závazky** naleznete také v agendě **Daň z nemovitých věcí** a **Daň z hazardních her**.

5/7

## Uzavření přiznání

Povel je přístupný v agendách přiznání v nabídce **Záznam**. Jeho použitím můžete plně zamezit úpravám zvoleného přiznání, a tak zabezpečíte údaje proti nechtěným změnám po odevzdání přiznání. Skutečnost, že přiznání bylo uzavřeno, společně s datem, kdy k uzavření došlo, indikuje poznámka v horní části formuláře záznamu. Před zvolením funkce pro uzavření přiznání je nutné dokončit jeho editaci, tzn. uložit. Na rozpracované přiznání program upozorní a nedovolí jej uzavřít.

| izavření přiznání k         | DP                     |                                                      | C         |
|-----------------------------|------------------------|------------------------------------------------------|-----------|
| de můžete uzavřit :         | zvolené přiznání DP.   |                                                      |           |
| Uzavřít daňové p            | řiznání                |                                                      |           |
| atum odevzdání              | 22.01.2018 🗸           | Vytvořit závazky/pohledávky                          |           |
| O Zrušit uzavitení přiznání |                        | Označit jako oficiální                               |           |
| / Losic azavieni p          |                        |                                                      |           |
| Bude uzavřeno při           | znéní k dani z příjmu. | . Po uzavření již nebude možné provádět žádné úpravy | <i>ţ.</i> |

Zaškrtnutím pole Vytvořit závazky/pohledávky můžete zároveň s uzavřením přiznání vystavit závazky nebo pohledávky odvodů či přeplatků daní a pojištění do agend Závazky a Pohledávky.

### Zrušit uzavření přiznání

Tato funkce opět plně zpřístupní zvolené přiznání. Po zrušení uzavření je možné provádět ve formuláři změny. Zrušením uzavření nebudou smazány vystavené závazky nebo pohledávky. Ty je nutné z příslušné agendy smazat ručně, a to klávesovou zkratkou CTRI + DFI FTF

5/8

## Elektronické podání přiznání

Finanční správa umožňuje elektronické podání přiznání k DPH, kontrolního hlášení DPH, dále souhrnného hlášení, přiznání k dani silniční, přiznání k dani z nemovitých věcí, přiznání k daním z příjmů, vyúčtování daně z příjmů, vyúčtování srážkové daně, přihlášky k registraci fyzických/ právnických osob, oznámení o změně registračních údajů, žádosti o zrušení registrace, přihlášky k registraci DPH či obecných písemností. Program umožňuje elektronické podání příslušných tiskopisů prostřednictvím povelu Záznam/Podat elektronicky...

Umístěte kurzor do řádku přiznání, které chcete odeslat, a zvolte uvedený povel. Ten vyvolá Průvodce pro elektronické podání přiznání.

Na první straně průvodce vyberte číslo finančního úřadu, zadejte číslo územního pracoviště a číslo hlavní činnosti podle číselníku CZ-NACE. Tlačítky Otevřít číselník můžete otevřít internetové stránky, kde lze číslo územního pracoviště a hlavní činnosti vyhledat. Po kliknutí na tlačítko Další se ověří struktura zada-

| Průvodce pro elektronické podání                      |                |                  |
|-------------------------------------------------------|----------------|------------------|
| Tento průvodce slouží k elektronickému podání DPH:    |                |                  |
| Základní údaje                                        |                |                  |
| Zadejte číslo finančního úřadu                        | 460 - FÚ pro K | raj Vysočina     |
| Zadejte číslo územního pracoviště                     | 2901           | Otevřít číselník |
| Doplňte čísla hlavních činností dle číselníku CZ-NACE | 821100         |                  |
|                                                       | 0              | AL. 13 11.4.9    |

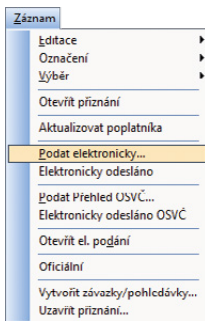

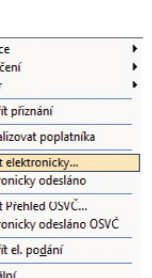

5

ných údajů a provede se automatická kontrola přiznání přímo na Daňovém portálu Finanční správy ČR.

Na další straně průvodce budete vyzváni k zadání složky a názvu souboru pro uložení datové věty. Program vám nabídne název souboru ve tvaru daň-IČ-rok\_období\_typ přiznání\_datum vytvoření souboru (např. DPHDP-98765432-2017\_prosinec\_radne\_15.01.2018), který můžete změnit podle potřeby. Zároveň zde můžete provést automatické odeslání přiznání na Daňový portál Finanční správy ČR, příp. odeslání na příslušný finanční úřad prostřednictvím datové schránky. Pokud budete

| Průvodce pro elektronické     | é podání                                    | Ę      |
|-------------------------------|---------------------------------------------|--------|
| 🗹 Uložit XML do souboru pro r | uční podání přes portál Finanční správy EPO |        |
| Adresář:                      | C:\ProgramData\STORMWARE\TAX\XML\DPH        |        |
| Název souboru:                | DPHDP-98765432-2018-leden_radne_24.02.2018  | _      |
| Odeslat do Datové schránk     | y úřadu                                     |        |
| Datová schránka:              |                                             |        |
| 🗹 Odeslat na Finanční správu  | (online)                                    |        |
| Podepsat data certifikátem:   | Svoboda Jan                                 |        |
| Adresa pro odeslání podání:   | https://adisepo.mfcr.cz/adistc/epo_podani   | _      |
| E-mail pro informace:         | evoboda@seznam.cz                           |        |
|                               |                                             |        |
|                               | <zoĕt další=""> Stomo Né</zoĕt>             | pověda |

chtít přiznání ihned odeslat na Daňový portál Finanční správy ČR, je nutné podepsat data certifikátem. Volitelně můžete zadat e-mail pro zasílání informací o změnách stavu zpracování.

Pokud nechcete provést automatické odeslání, zrušte zatržení volby **Odeslat na Finanční správu (online)**. Po kliknutí na tlačítko **Další** bude do nastavené složky vytvořen XML soubor, který můžete později odeslat pomocí internetových stránek Finanční správy, kde stačí vybrat příslušný tiskopis a zvolit povel **Načtení souboru**.

Podnikatel (fyzická osoba) může také podat elektronicky Přehled o příjmech a výdajích OSVČ, a to prostřednictvím portálu Veřejné rozhraní pro e - Podání (VREP).

Elektronicky podaná přiznání se v programu TAX evidují v agendě **Elektronická podání**, kterou naleznete v nabídce **Soubor**. Po přímém odeslání jednotlivých typů přiznání na Daňový portál Finanční správy ČR, resp. na portál Veřejné rozhraní pro e - Podání (VREP) se automaticky vytvoří záznam do této agendy. V případě, že vytvořený XML soubor načítáte na Daňový portál Finanční správy ČR ručně, je nutné záznam o podání přiznání do této agendy zaznamenat pomocí **Průvodce importem potvrzení elektronického podání** vyvolaného prostřednictvím povelu **Záznam/ Importovat doručenku (EPO)**. Tento průvodce umožní načíst soubor ...-potvrzeni. p7s, který najdete ve složce zvolené v průvodci elektronickým podáním přiznání. Pomocí povelu **Záznam/Zjistit stav podání** můžete kdykoli zjistit stav uskutečněného podání.

## Pokyny k přiznání

Funkce je přístupná v nabídce **Nápověda** v agendách jednotlivých přiznání. Jejím prostřednictvím si otevřete pokyny Ministerstva financí k právě zpracovávanému daňovému přiznání.

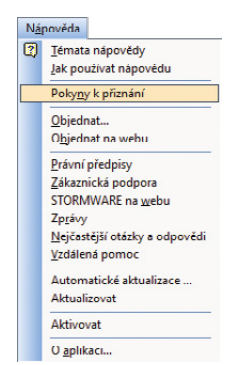

## KAPITOLA 6 Odvody

Tato kapitola se věnuje vytvořeným a odeslaným dokladům.

- 6/1 Závazky
- 6/2 Pohledávky
- 6/3 Příkazy k úhradě

6
KAPITOLA 6

## 6/1

Závazky (CTRL+Z)

Agenda slouží k evidenci závazků týkajících se odvodů daní a pojistného. Závazky je možné vytvořit automaticky zatržením příslušné volby při uzavírání přiznání nebo je do agendy **Závazky** vložit ručně. Závazky lze vložit do příkazu k úhradě a ten poté odeslat v elektronické podobě do banky. Závazky je také možné pomocí povelu **Záznam/Export závazků** exportovat do programu POHODA. Nastavení exportu provedete v agendě **Nastavení/Nastavení programu**.

| 🐞 TAX Profi - Nováček Petr - [Závazky] –                                                  |                                       |                                                |                   |                          |                              |                  |                                               |        |             |   |  | × |
|-------------------------------------------------------------------------------------------|---------------------------------------|------------------------------------------------|-------------------|--------------------------|------------------------------|------------------|-----------------------------------------------|--------|-------------|---|--|---|
| <u>Soubor N</u> astavení <u>P</u> řiznání <u>O</u> dvody <u>Z</u> áznam N <u>á</u> pověda |                                       |                                                |                   |                          |                              |                  |                                               |        |             |   |  |   |
| Í \$P   2 4 12 12 ≪ E 12   12   12   12   12   12   12   12                               |                                       |                                                |                   |                          |                              |                  |                                               |        |             |   |  |   |
| Závazek                                                                                   |                                       |                                                |                   |                          |                              | Příjemce         |                                               | Agendy |             |   |  |   |
| Dri                                                                                       | uh                                    | DzP - záloha                                   | ~                 | <u>D</u> atum<br>Splatno | 20.03.2018 v<br>15.06.2018 v | Úřad<br>Účet     | FÚ pro Kraj Vysočina<br>721-67626601 0710     |        |             |   |  |   |
| Text                                                                                      |                                       | Daň z příjm                                    | ů (pololetní zálo | ha) 1/2                  | < >                          | Forma            | Forma příkazem                                |        |             |   |  |   |
| Čá                                                                                        | Částka 29 100,00 Kč Příkaz Spec. sym. |                                                |                   |                          |                              |                  |                                               |        |             |   |  |   |
| *                                                                                         | * 🕱 🖻 Poznámky                        |                                                |                   |                          |                              |                  |                                               |        |             |   |  |   |
|                                                                                           | Х                                     | Datum 7                                        | Splatno           |                          | Text                         |                  | Úřad                                          |        | Celkem      |   |  |   |
| 1                                                                                         |                                       | 20.03.18                                       | 15.06.18          | Daň z příjn              | nů (pololetní záloha)        | ) 1/2            | FÚ pro Kraj Vysočina                          |        | 29 100,00 ^ |   |  |   |
| 2                                                                                         |                                       | 20.03.18                                       | 17.12.18          | Daň z příjn              | nů (pololetní záloha)        | ) 2/2            | FÚ pro Kraj Vysočina                          |        | 29 100,00 🗸 |   |  |   |
| 3                                                                                         |                                       | 20.03.18                                       | 03.04.18          | Odvod dar                | ně z příjmů FO/2017          | - doplatek       | doplatek FÚ pro Kraj Vysočina 72 66           |        |             | × |  |   |
| 4                                                                                         |                                       | 02.01.18 08.02.18 Odvod zálohy na zdravotní po |                   |                          |                              |                  | jištění 1/12 Zaměstnanecká pojišťovna 3657,00 |        |             |   |  |   |
| (1/16) Pro získání nápovědy stiskněte F1.                                                 |                                       |                                                |                   |                          |                              | Nováček Petr @ 🕬 |                                               |        |             |   |  |   |

6/2

## Pohledávky

Tato agenda slouží k evidenci pohledávek týkajících se daní a pojištění. Pohledávky je možné vytvořit automaticky zatržením volby při uzavírání přiznání nebo je do agendy **Pohledávky** vložit ručně. Pohledávky je možné prostřednictvím povelu **Záznam/Export pohledávek** exportovat do programu POHODA. Nastavení exportu provedete v agendě **Nastavení/Nastavení programu**.

## 6/3

## Příkazy k úhradě (CTRL+SHIFT+B)

Tato agenda slouží k vytváření, úpravám a tisku příkazů k úhradě. Při vytváření příkazu vložíte jednotlivé platby závazků do tabulky **Položky příkazu**, a to pomocí povelu **Záznam/Závazky**.

| 84                               | 🇱 TAX Profi - Nováček Petr - [Piłkany k últradě] —      |                        |                       |                 |           |            |           |            |           |         |                      | - 0     | ×      |  |
|----------------------------------|---------------------------------------------------------|------------------------|-----------------------|-----------------|-----------|------------|-----------|------------|-----------|---------|----------------------|---------|--------|--|
| 1 50                             | oubor 1                                                 | Jastavení <u>P</u> říz | nání <u>O</u> dvody Z | áznam Nápověda  |           |            |           |            |           |         |                      |         |        |  |
|                                  |                                                         |                        |                       |                 |           |            |           |            |           |         |                      |         |        |  |
| Příkaz k úhradě                  |                                                         |                        |                       |                 |           |            |           |            |           |         | Agen                 | dy      |        |  |
| Ú                                | Jčet K8 Z Datum zápisu 22.01.2018 ↓ Text Souhmná platba |                        |                       |                 |           |            |           |            |           |         |                      | -       |        |  |
| C                                | elkem 30 22 4.00 Datum splatnosti 22.01.2018 🗸 Údaj     |                        |                       |                 |           |            |           |            |           |         |                      | Pákanuk | úbradě |  |
|                                  |                                                         |                        |                       |                 |           |            |           |            |           |         |                      |         |        |  |
| • 🕱 🔲 Položky příkazu 🗅 Poznámky |                                                         |                        |                       |                 |           |            |           |            |           |         |                      |         |        |  |
|                                  | Číslo dol                                               | kladu                  | Phjemce               | Číslo účtu      | Kód banky | Konst.sym. | Spec.sym. | Var.sym.   | Částka    | Vráceno | Zpráva pro příjemce  | ×       |        |  |
| 1                                | Zaměstnanecká pojišťovna Škoda                          |                        |                       | koda 2092101181 | 0710      | 558        | 230       | 7605143645 | 2 024,00  |         | záloha na ZP - leden | 0       |        |  |
| 2                                |                                                         | FÚ pro Kraj Vysočina   |                       | 67626681        | 981 0710  |            |           | 7605143645 | 28 200,00 |         | příznání DPH - 1q    | -       |        |  |
| (1/1)                            | (1/1) Pro získání nápovědy stiskněte F1. No             |                        |                       |                 |           |            |           | Nováček    | Petr      |         | o 👐 🥩                |         | 0      |  |

Ke vložení do příkazu k úhradě se nabízejí pouze ty závazky, u nichž je vybrána forma úhrady příkazem, zároveň však ještě nebyly do žádného příkazu zahrnuty.

Pokud banka platbu vrátí, lze po zaškrtnutí políčka **Vráceno** v položce příkazu vložit závazek do příkazu znovu k opětovnému proplacení.

Vytvořený příkaz k úhradě je možné odeslat v elektronické podobě do banky pomocí povelu **Odeslat příkazy** v nabídce **Záznam**.

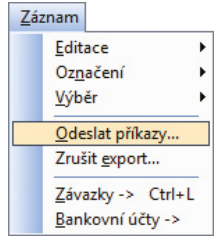

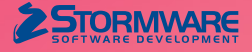

STORMWARE s.r.o. Za Prachárnou 4962/45, PS 22, 586 01 Jihlava hotline@stormware.cz | www.stormware.cz